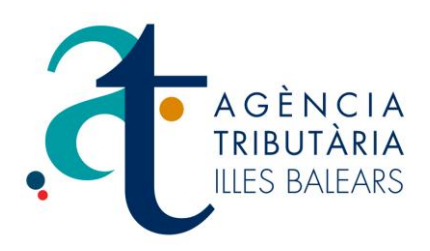

# MANUAL D'INSTAL·LACIÓ I UTILITZACIÓ

# PROGRAMA D'AJUDA DE L'IMPOST SOBRE TRANSMISSIONS PATRIMONIALS I ACTES JURÍDICS DOCUMENTATS DE L'AGÈNCIA TRIBUTÀRIA DE LES ILLES BALEARS

Septembre 2012

#### Contingut

| Introducció: el programa d'ajuda de l'impost sobre transmissions patrimonia jurídics documentats de l'ATIB | ls i actes |
|----------------------------------------------------------------------------------------------------|------------|
| 1 - Instal·lació del programa                                                                              | 2          |
| 2- Començar a utilitzar el programa d'ajuda                                                                |            |
| 3- CIRCUIT COMPLET DE TRAMITACIÓ D'EXPEDIENTS                                                              | 6          |
| 3.1. Crear un nou expedient                                                                                | 6          |
| 3.2. Crear un model d'autoliquidació 600                                                                   | 8          |
| 3.3. Manteniment i recuperació de dades de subjectes                                                       | 12         |
| 3.4. Validació de documents 600                                                                            | 13         |
| 3.5. Pagament d'un model 600                                                                               | 14         |
| 3.6. Pagament d'un lot de models 600                                                                       | 19         |
| 3.7. Impressió de justificants de pagament dels models 600                                                 | 23         |
| 3.8. Presentació d'un expedient                                                                            | 25         |
| 3.9. Impressió de justificants de presentació d'expedients                                                 | 29         |

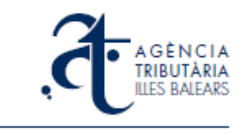

#### Introducció: el programa d'ajuda de l'impost sobre transmissions patrimonials i actes jurídics documentats de l'ATIB

Aquest document és un manual d'instal·lació i utilització del nou programa d'ajuda per a la gestió d'expedients de l'impost sobre transmissions patrimonials i actes jurídics documentats que l'Agència Tributària de les Illes Balears posa a disposició de contribuents i gestors professionals.

El programa d'ajuda de transmissions és un programa que s'instal·la localment a l'ordinador de l'usuari, de la mateixa tecnologia i requeriments que els programes d'ajuda disponibles per a l'impost de successions i donacions. Requereix connexió a internet per comunicar-se amb el portal de l'ATIB perquè recolza el seu funcionament sobre la plataforma WEB de gestió d'expedients. Per tant, els usuaris que l'utilitzin necessitaran estar registrats com a usuaris al portal de l'ATIB i disposar de certificat digital vàlid, d'idèntica forma que en el cas de l'ús de la plataforma web ja existent (es poden utilitzar els mateixos usuaris). És un programa principalment pensat per a professionals que tramiten una gran quantitat d'expedients de l'impost. És d'ús exclussiu per al pagament i presentació d'expedients de transmissions i documents 600 associats. Podeu utilitzar-lo per a tots aquells expedients amb document notarial, que prèviament el notari hagi enviat digitalment a la plataforma web de l'ATIB.

Les característiques ressenyables de la utilització d'aquest programa són les següents:

- Disposareu d'una còpia en local de les dades gestionades. Es treballa en mode local durant tota l'elaboració i validació dels documents.
- Se us sol·licitarà a cada pantalla només la informació requerida al document en curs, depenent del concepte de la declaració.
- Disposareu d'una gestió de presentadors i no s'ha de repetir la informació del presentador a cada document.
- Disposareu d'una gestió de subjectes i no s'ha de repetir la informació d'aquells subjectes que s'utilitzin habitualment, ja que l'usuari podrà emmagatzemar les dades i recuperar-les només a partir del NIF/CIF.
- Permet el pagaments de LOTS d'expedients. És a dir, en lloc de pagar els documents un a un, podeu seleccionar una agrupació de tots els documents pendents de pagament, i pagar-los telemàticament en bloc.
- Permet obtenir còpies dels justificants de pagament/presentació dels documents i expedients a partir de les referències emmagatzemades a l'ordinador local.

Trobareu el programa d'instal·lació per descarregar-vos-el, tota la informació i l'accés als recursos requerits i aquest manual d'instal·lació i utilització a la pàgina corresponent del portal web de l'ATIB.

http://www.atib.es/TA/contenido.aspx?Id=9929

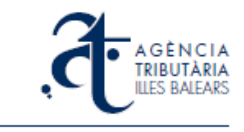

#### 1 - Instal·lació del programa

Com a requeriments de l'entorn, el programa necessita que l'ordinador tengui instal·lada la MÀQUINA VIRTUAL DE JAVA i també un LECTOR DE DOCUMENTS PDF. Ambdós components són de distribució gratuïta i d'ús molt comú i habitualment els ordinadors ja els tenen instal·lats, si no fos així podeu trobar enllaços per davallar-vosels i instal·lar-los a la mateixa pàgina de descàrrega del programa d'ajuda.

Per a la instal·lació heu d'executar el fitxer **setup\_transmissions.exe** que teniu disponible a la pàgina de descàrregues del portal web de l'Agència Tributària de les Illes Balears.

El procés és molt senzill i contestant positivament a totes les finestres del programa us farà la instal·lació bàsica, amb totes les opcions per defecte.

| 😗 Control de cuentas de usu                          | ario 🗾 📉                                                                                                    |
|------------------------------------------------------|----------------------------------------------------------------------------------------------------|
| ¿Desea permitir<br>desconocido rea                   | que este programa de un publicador<br>lice cambios en el equipo?                                                                                                    |
| Nombre del program<br>Editor:<br>Origen del archivo: | a: setup_transmissions.exe<br><b>Desconocido</b><br>Unidad de disco duro en este equipo                                                                                                    |
| Mostrar detalles                                     | <u>S</u> í No                                                                                                    |
| Cambiar                                              | la frecuencia con la que aparecen estas notificaciones                                                                                                    |
| Seleccione el Idioma de la Ins                       | a utilizar durante la                                                                                                    |
| Español                                              |                                                                                                    |
|                                                      |                                                                                                    |
| 🖟 Instalar - Transmissions 1.1                       |                                                                                                    |
| Instalar - Transmissions 1.1                         | Cancear  Cancear  Ca |

Les opcions per defecte són:

- Carpeta d'instal·lació del programa
- Crear una carpeta al menú Inicio
- Crear una icona d'accés directe a l'escriptori

#### c:\atib\Transmissions Programes Ajuda ATIB

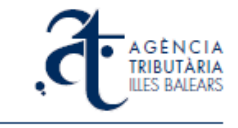

En acabar la instal·lació, la darrera pantalla és:

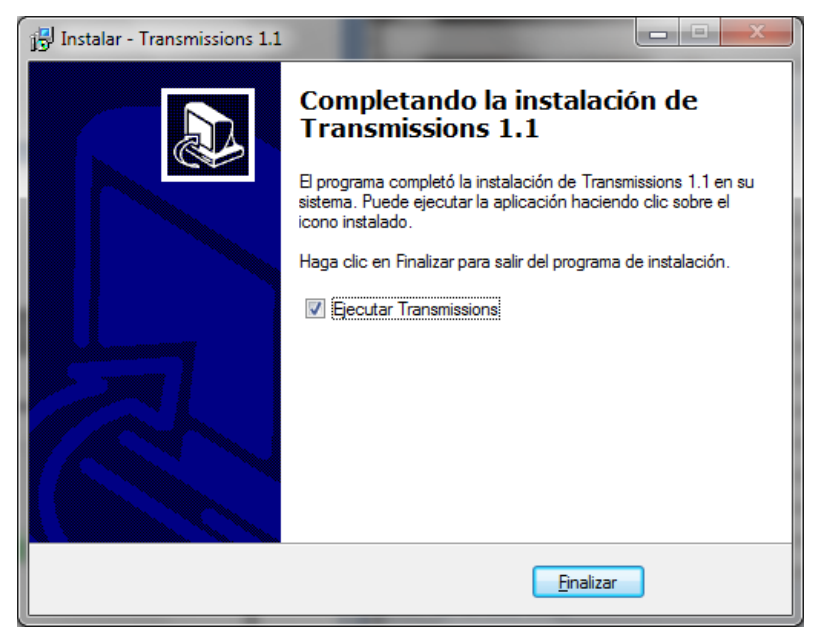

A partir d'aquí podeu començar a utilitzar el programa, ja instal·lat.

#### 2- Començar a utilitzar el programa d'ajuda

En arrencar el programa d'ajuda de Transmissions, la primera pantalla ens sol·licita que seleccionem l'idioma en què volem executar-lo (català o castellà) i un certificat digital vigent, dels que estan instal·lats a l'ordinador en què ho executam, que identifiqui a l'usuari que realitzarà la tramitació dels expedients de transmissions. Aquest certificat ha de correspondre a un usuari que prèviament s'ha d'haver registrat com a usuari del Portal de l'ATIB (http://www.atib.es/registro/). Si feu servir l'actual plataforma de gestió d'expedients de transmissions patrimonials, el mateix usuari que utilitzau allà el fareu servir aquí.

| Elecció de l'idioma / Elección del idic            | oma                         |
|----------------------------------------------------|-----------------------------|
| Triau un idioma:                                   | Català 🗸                    |
| Seleccionau un certificat:                         |                             |
| Selecciona un certificado                          |                             |
| Aquest programa és d'ús exclusiu per<br>telemàtics | a la presentació i pagament |
| Cerca c                                            | ertificats                  |
| Continua                                           | Surt                        |

La primera vegada que entram al programa s'obre la pantalla de presentadors. Això és perquè heu de donar d'alta un presentador com a mínim abans de començar a treballar. Podeu enregistrar les dades de més d'un presentador. En anar a pagar un document 600 generat amb el programa, s'adjuntaran al document les dades del presentador que estigui donat d'alta en aquesta taula i que estigui en aquell moment seleccionat com a Predeterminat. Podeu tornar sempre que volgueu a la pantalla de

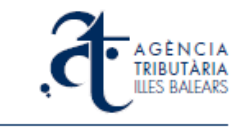

presentadors i afegir, eliminar o modificar dades d'un presentador, i també canviar el presentador predeterminat posant-vos damunt el que volgueu predeterminar i indicarho amb el botó dret del ratolí.

| NIF:                                 | Llinatges i nom o raó s      | ocial:                  |                     |                   |                   | Pre                   | deter.  |
|--------------------------------------|------------------------------|-------------------------|---------------------|-------------------|-------------------|-----------------------|---------|
|                                      |                              |                         |                     |                   |                   |                       |         |
|                                      |                              |                         |                     |                   |                   |                       |         |
|                                      |                              | (Per marcar i           | un presentador      | com a predetermin | nat, seleccionau- | lo i pitjau el botó d | ret del |
| Nou                                  | Modifica                     | Elimina                 |                     |                   |                   |                       | Surt    |
|                                      |                              |                         |                     |                   |                   |                       |         |
|                                      |                              |                         |                     |                   |                   |                       |         |
|                                      |                              |                         |                     |                   |                   |                       |         |
| ades del pr                          | esentador:                   |                         |                     |                   |                   |                       |         |
| ades del pr                          | esentador:                   |                         |                     |                   |                   |                       |         |
| )ades del pr                         | esentador:                   | m o raó soci            | al:                 |                   |                   |                       |         |
| ades del pro<br>NIF:<br>Tipus de via | esentador.                   | m o raó soci            | al:<br>via pública: |                   |                   |                       |         |
| ades del pr<br>NIF:<br>Tipus de via  | esentador:<br>Llinatges i no | m o raó soci<br>▼ Nom ∖ | al:<br>via pública: |                   |                   |                       |         |

En entrar per primera vegada haureu d'introduir les dades al menys d'un presentador, que es marcarà com a predeterminat.

| INIT:     | Llinatges i nom o raó | social:                                   | Predeter.                                         |
|-----------|-----------------------|-------------------------------------------|---------------------------------------------------|
| 11111111H | PRESENTADOR           |                                           | Si                                                |
|           |                       |                                           |                                                   |
| Neu       | Medifies              | (Per marcar un presentador com a predeter | minat, seleccionau-lo i pitjau el boto dret del i |
| INOU      | iviodifica            |                                           | Sur                                               |
|           |                       |                                           |                                                   |
|           |                       |                                           |                                                   |
|           |                       |                                           |                                                   |
|           |                       |                                           |                                                   |
|           |                       |                                           |                                                   |
|           |                       |                                           |                                                   |
|           |                       |                                           |                                                   |
|           |                       |                                           |                                                   |
|           |                       |                                           |                                                   |
|           |                       |                                           |                                                   |
|           |                       |                                           |                                                   |

Podeu sortir de la pantalla de gestió de presentadors pitjant el botó **Surt** i accedireu a la pantalla principal del programa.

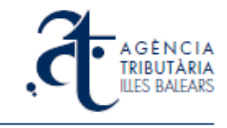

| 2 |     | GÈNCIA<br>IBUTÀRIA<br>ES BALEARS | Pro<br>d'ex | )grama<br>kpedien<br>Creació | d'ajuda<br>nts de l'in<br>ó d'expeo | per a la g<br>mpost de<br>lients i ges | gestió, pa<br>e transmis<br>documer<br>tió dels ser | igament i present<br>sions patrimonials<br>ntats<br>us documents d'auto | ació telemàtica<br>s i actes jurídic:<br>pliquidació 600 |
|---|-----|----------------------------------|-------------|------------------------------|-------------------------------------|----------------------------------------|-----------------------------------------------------|-------------------------------------------------------------------------|----------------------------------------------------------|
|   | ,   | ruguments                        |             |                              |                                     |                                        |                                                     |                                                                         |                                                          |
|   | Nom |                                  |             | NIF not.                     | Any/pr                              | Meritació                              | NRD                                                 | Estat                                                                   | Co Impor                                                 |
|   |     |                                  |             |                              |                                     |                                        |                                                     |                                                                         |                                                          |
|   |     |                                  |             |                              |                                     |                                        |                                                     |                                                                         |                                                          |
|   |     |                                  |             |                              |                                     |                                        |                                                     |                                                                         |                                                          |
|   |     |                                  |             |                              |                                     |                                        |                                                     |                                                                         |                                                          |
|   |     |                                  |             |                              |                                     |                                        |                                                     |                                                                         |                                                          |
|   |     |                                  |             |                              |                                     |                                        |                                                     |                                                                         |                                                          |
|   |     |                                  |             |                              |                                     |                                        |                                                     |                                                                         |                                                          |
|   | •   |                                  |             |                              |                                     |                                        |                                                     |                                                                         | •                                                        |
|   | Nou | Edita                            |             | Esborra                      |                                     | Presenta                               | Actuali                                             | itza estat                                                              | r Exportar                                               |
|   |     | ontate                           |             | procont                      | ate                                 |                                        |                                                     |                                                                         | Conculta                                                 |
|   |     | a ner                            | - Selec     | cionau                       |                                     |                                        |                                                     | l                                                                       | Consulta                                                 |
|   |     | , pc.                            | Scieco      | cionau                       |                                     |                                        |                                                     |                                                                         |                                                          |

Aquesta pantalla permet accedir a totes les opcions de la funcionalitat del programa. A la part superior teniu els menús i botons d'accés a les operacions més habituals. A la part principal de la pantalla teniu tres divisions: Expedients, Pagaments i Lots.

**Expedients**: presenta una relació dels expedients donats d'alta al programa, ordenats per ordre descendent de més recent utilització, classificats segons els camps principals d'informació que els identifiquen. Des d'aquí podeu:

- Crear un expedient Nou
- **Edita**r un expedient existent
- **Esborra**r un expedient que no voleu gestionar més
- Presentar un expedient, si l'estat dels seus documents associats ho permet
- **Importar/Exportar** expedients, per traslladar-los a altres instal·lacions del programa, tenir-los emmagatzemats com a còpies de seguretat, etc.

**Pagaments**: pantalla on es mostraran aquells expedients que tenen documents en estat vàlid i preparats per ser pagats. Els pagaments s'han de fer des d'aquesta pantalla. Una vegada realitzat el pagament dels documents d'un expedient, aquest expedient deixa de sortir en aquesta pantalla, i passa a veure's a la pantalla de Lots.

**Lots**: mostra tots els lots de pagament que s'han efectuat des del programa. Cada lot és un conjunt de documents 600, de diversos expedients, pagats d'una sola vegada.

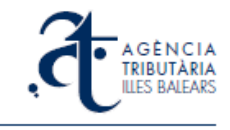

## **3- CIRCUIT COMPLET DE TRAMITACIÓ D'EXPEDIENTS**

#### 3.1. Crear un nou expedient

Des de la pantalla d'Expedients, pitjau el botó **Nou**. Entrareu en aquesta pantalla:

| Impost sobre transmi                                                 | ssions patrimonials i actes                                                  | ; jurídics documentats (n                                                | nodel 600)                                                                                  | x            |
|----------------------------------------------------------------------|------------------------------------------------------------------------------|--------------------------------------------------------------------------|---------------------------------------------------------------------------------------------|--------------|
| <u>Expedient</u> <u>D</u> eclaració                                  | <u>C</u> onfiguració <u>A</u> juda                                           |                                                                          |                                                                                             |              |
| 🗋 🗅 🍰 🖨 🎆                                                            | 🍀 🦡 関                                                                        | Casella obligatòria                                                      |                                                                                             |              |
| Crear nou expedient                                                  |                                                                              |                                                                          |                                                                                             |              |
| Un expedient no<br>registrada al por<br>Introduïu les dad<br>Opció 1 | u es crearà a partir d'<br>tal de l'Agència Tribu<br>les corresponents a l'é | una escriptura prèvi<br>tària de les Illes Bale<br>escriptura, segons ur | ament enviada des de la notaria i<br>ears.<br>na de les dues opcions.                       | ۲            |
| Data de merit                                                        | tació                                                                        | 15 06 2012                                                               | NOTA: no és possible presentar declaracions                                                 |              |
| NIF Notari                                                           |                                                                              | 11111111H                                                                | Si heu de crear una declaració complementària,<br>acudiu a l'anlicació disponible al web de |              |
| Any/protocol                                                         |                                                                              | 2012 / 33                                                                | rATIB ( <u>http://www.atib.es/</u> ).                                                       |              |
| Opció 2                                                              |                                                                              |                                                                          |                                                                                             |              |
| NRD                                                                  |                                                                              |                                                                          |                                                                                             |              |
|                                                                      |                                                                              |                                                                          | Cerca escriptura                                                                            | Esborra bloc |
|                                                                      |                                                                              |                                                                          |                                                                                             |              |
|                                                                      |                                                                              |                                                                          |                                                                                             |              |
|                                                                      |                                                                              |                                                                          |                                                                                             |              |
|                                                                      |                                                                              |                                                                          |                                                                                             |              |
|                                                                      |                                                                              |                                                                          |                                                                                             |              |
|                                                                      |                                                                              |                                                                          |                                                                                             |              |
|                                                                      |                                                                              |                                                                          |                                                                                             |              |
|                                                                      |                                                                              |                                                                          |                                                                                             |              |
|                                                                      |                                                                              |                                                                          |                                                                                             |              |

Aquí heu d'introduir la referència a l'escriptura notarial de l'expedient segons les dades proporcionades per la notaria, en una d'aquestes dues possibilitats:

- La combinació de data de meritació, nif del notari i any/protocol de l'escriptura.
- L'NRD (número de referència de document de l'escriptura al sistema telemàtic).

Pitjau a continuació el botó Cerca escriptura.

En cas que no es pogués localitzar l'escriptura assenyalada dins del sistema, el programa us retornaria aquest missatge:

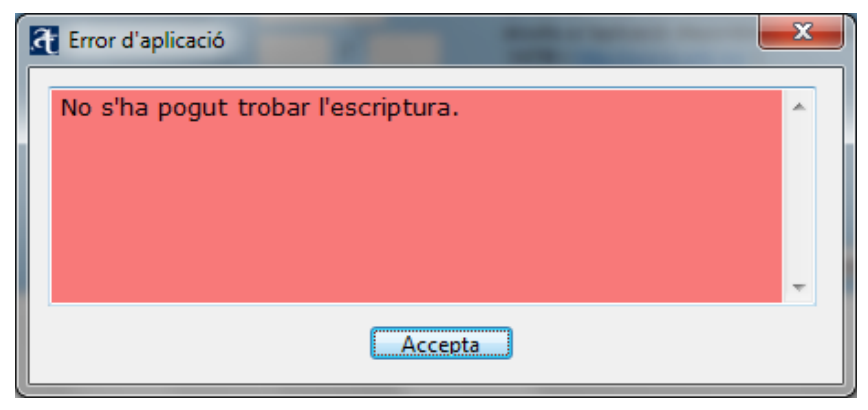

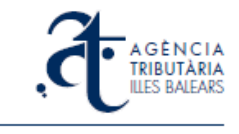

En cas contrari, us apareixerà a continuació la següent pantalla per sol·licitar-vos un nom, que serà el nom amb què guardareu l'expedient dins del vostre programa d'ajuda.

| Desa l'expedient                 |  |
|----------------------------------|--|
| Introduïu el nom de l'expedient: |  |
| Accepta Cancel·la                |  |
|                                  |  |

En haver introduït el nom, pitjau el botó Accepta. Us sortirà el missatge:

| 8 | 🛿 Informació 📃                       | x |
|---|--------------------------------------|---|
|   | L'expedient s'ha desat correctament. | * |
|   |                                      |   |
|   |                                      |   |
|   |                                      |   |
|   |                                      | Ŧ |
|   | Accepta                              |   |

A partir d'aquí us trobareu dins de l'expedient que acabau de crear. Sempre que esteu editant un expedient, la pantalla que veureu és la que teniu a continuació, on es mostra el nom i les dades de l'expedient, i una taula on consten tots els documents 600 associats. Aquí podeu crear 600 nous, editar els existents i esborrar 600 erronis:

| Expedient Declarac     |                                       | nais ractes jundies documen | tats (model 000) |              |                   |   |
|------------------------|---------------------------------------|-----------------------------|------------------|--------------|-------------------|---|
|                        | ió <u>C</u> onfiguració               | Ajuda                       |                  |              |                   |   |
| 🗅 🍰 🛱 (                | 🎬 🄅 🦛                                 | Casella obliga              | atòria           |              |                   |   |
| Dades de l'expedie     | nt                                    |                             |                  |              |                   |   |
|                        | 1. (E)/E                              |                             |                  |              |                   |   |
| Dades de re            | expealent EXP                         | EDIENT 33 2012              |                  |              |                   | • |
| Data de m              | eritació                              | 15 06 2                     | 012              |              |                   |   |
| NIF Notari             |                                       | 11111111H                   |                  |              |                   |   |
| Any/protoc             | ol                                    | 2012 / 33                   |                  |              |                   |   |
| NRD                    |                                       | 1523821733220               | 549              |              |                   |   |
|                        |                                       |                             |                  |              |                   |   |
|                        |                                       |                             |                  |              |                   |   |
|                        |                                       |                             |                  |              |                   |   |
|                        |                                       |                             |                  |              |                   |   |
|                        |                                       |                             |                  |              |                   |   |
|                        |                                       |                             |                  |              |                   |   |
| Models 600             | associats                             |                             |                  |              |                   | 0 |
| Models 600             | associats                             |                             | _                |              |                   | • |
| Models 600<br>Concepte | ASSOCIATS<br>Subjecte passiu          | Import                      | Estat            | Data creació | Data darrera act. | • |
| Models 600<br>Concepte | Subjecte passiu                       | Import                      | Estat            | Data creació | Data darrera act. | • |
| Models 600<br>Concepte | Subjecte passiu                       | Import                      | Estat            | Data creació | Data darrera act. | • |
| Models 600<br>Concepte | ASSOCIATS<br>Subjecte passiu          | Import                      | Estat            | Data creació | Data darrera act. | • |
| Models 600             | associats<br>Subjecte passiu          | Import                      | Estat            | Data creació | Data darrera act. | • |
| Models 600             | associats<br>Subjecte passiu          | Import                      | Estat            | Data creació | Data darrera act. |   |
| Models 600<br>Concepte | ASSOCIAIS<br>Subjecte passiu<br>Edita | Import<br>Esborra           | Estat            | Data creació | Data darrera act. |   |
| Models 600<br>Concepte | ASSOCIAIS<br>Subjecte passiu<br>Edita | Import<br>Esborra           | Estat            | Data creació | Data darrera act. |   |
| Models 600<br>Concepte | ASSOCIATS                             | Import<br>Esborra           | Estat            | Data creació | Data darrera act. | • |
| Models 600<br>Concepte | ASSOCIATS Subjecte passiu Edita       | Esborra                     | Estat            | Data creació | Data darrera act. | • |

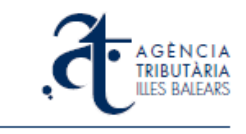

#### 3.2. Crear un model d'autoliquidació 600

Heu d'estar dins la pantalla de l'expedient (veure imatge anterior) a la qual arribau després de crear un expedient nou, o bé fent **Edita** des de la pantalla principal d'expedients si es tracta d'un expedient prèviament creat.

Des de la pantalla amb les dades de l'expedient el botó **Nou** de la taula dels models 600 associats. Obtindreu aquesta pantalla:

| Seleccionau el tipus de concepte |         | ×         |
|----------------------------------|---------|-----------|
| Concepte:                        |         | ۲         |
| Conceptes                        |         |           |
|                                  | Accepta | Cancel·la |

Podeu introduir el codi de concepte directament si el coneixeu, i pitjar **Accepta**. En cas contrari, podeu cercar el codi de concepte desplegant el menú on us surten totes les possibilitats, categoritzades:

| Concepte       |       |                                                                                   |
|----------------|-------|-----------------------------------------------------------------------------------|
| Impost:        | TPA   | Transmissions patrimonials (TPA)                                                  |
| Concepte:      |       | Seleccionau                                                                       |
| Altres:        |       | Solars (TU0)                                                                      |
| Desa           |       | Habitatges (TU1)<br>Locals i altres edificacions (TU2)<br>Places de garatge (TGA) |
| Seleccionau el | tipus | de concepte                                                                       |
| Conc           | epte: | DN5                                                                               |
| Concep         | tes   | Préstecs Hipotecaris                                                              |
|                |       | Accepta Cancel·la                                                                 |

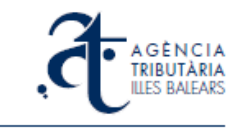

Després d'haver triat el concepte, entrau a les pantalles corresponents a la generació del model 600. Depenent del concepte seleccionat les pantalles que us surten poden variar, mostrant-vos únicament aquelles caselles corresponents a les dades que tenen aplicació per al concepte seleccionat, i aquelles que són necessàriament requerides us apareixen amb el camp en blau.

| Impost sobre                   | uansmissions p                                             |                                                    |             |                         |          |        |                              |           |                   |   |
|--------------------------------|------------------------------------------------------------|----------------------------------------------------|-------------|-------------------------|----------|--------|------------------------------|-----------|-------------------|---|
| <u>é</u> xpedient <u>D</u> ecl | aració <u>C</u> onfig                                      | uració <u>A</u> juda                               |             |                         |          |        |                              |           |                   |   |
| 🔜 У 🖨<br>Subjectes pass        | ius Transmit                                               | 🔅 🦡 👖                                              | generals    | Casella obligat<br>Béns | tòria    |        |                              |           |                   |   |
|                                |                                                            |                                                    | 5           |                         |          |        |                              |           | Ì                 | * |
| Dades de                       | el declarant.                                              | / subjecte p                                       | assiu:      |                         |          |        |                              |           | 0                 |   |
| NIF:                           |                                                            | Llinatges i no                                     | om o raó so | cial:                   |          |        |                              |           |                   |   |
| Tipus d                        | le via: 🛄 Se                                               | eleccionau                                         | - Non       | n via públic            | ca:      |        |                              |           |                   |   |
| Núm.:                          | L                                                          | letra:                                             | Escala:     | Pis:                    |          | Porta: |                              |           |                   |   |
| Telèfor                        | n:                                                         | Fax:                                               |             |                         |          |        |                              |           |                   |   |
| Províne                        | cia: ILLES BAL                                             | EARS (07)                                          | • L         | ocalitat/mu             | inicipi: | Sele   | ccionau                      | CP:       |                   |   |
|                                |                                                            |                                                    |             |                         |          |        |                              |           |                   |   |
| Coefici                        | ent de partici                                             | pació:                                             | ],          |                         |          |        |                              |           |                   |   |
| Coefici                        | ent de partici                                             | pació:                                             | ,           |                         |          |        |                              |           |                   |   |
| Coefici                        | ent de partici                                             | pació:                                             | ,           |                         |          | Selec  | cionar Desa                  | a BD Esbo | orra bloc         |   |
| Coefici                        | ent de partici                                             | pació:                                             | ,           |                         |          | Selec  | cionar Desa                  | a BD Esbo | orra bloc         | H |
| Coefici<br>Relació d           | ent de partici<br>d'altres subje                           | pació:<br>ectes passiu                             | ,,,,,,, _   |                         |          | Selec  | cionar Desa                  | a BD Esbo | orra bloc         |   |
| Coefici<br>Relació d           | ent de partici<br>d'altres subje<br>Llinatges i            | p <b>ació:</b><br>ectes passic<br>nom o raó soci   | JS<br>al    |                         |          | Selec  | cionar Desa<br>Coeficient de | a BD Esbo | orra bloc<br>G    | H |
| Coefici                        | ent de partici<br>d'altres subje<br>Llinatges i            | pació:<br>ectes passio<br>nom o raó soci           | JS<br>al    |                         |          | Selec  | cionar Desa<br>Coeficient de | a BD Esbo | orra bloc         | E |
| Coefici<br>Relació d<br>NiF    | ent de partici<br>d'altres subje<br>Llinatges i            | pació:<br>ectes passit                             | JS<br>al    |                         |          | Selec  | cionar Desa                  | a BD Esbo | orra bloc         | E |
| Coefici<br>Relació d           | ent de partici<br>d'altres subje                           | pació:<br>ectes passic<br>nom o raó soci           | JS<br>al    |                         |          | Selec  | cionar Desa                  | a BD Esbo | erra bloc         | E |
| Coefici<br>Relació d           | ent de partici<br>d'altres subje<br>Llinatges i            | pació:<br>ectes passid                             | IS<br>al    |                         |          | Selec  | cionar Desa                  | a BD Esbo | w<br>W            | E |
| Coefici                        | ent de partici<br>d'altres subje<br>Llinatges i<br>Modific | pació:<br>ectes passie<br>nom o raó soci           | IS<br>al    |                         |          | Selec  | cionar Desa                  | a BD Esbo | (v)<br>(v)<br>(k) | E |
| Coefici<br>Relació o<br>NF     | ent de partici<br>d'altres subje<br>Linatges i<br>Modific  | pació:<br>ectes passid<br>nom o raó soci           | IS<br>al    |                         |          | Selec  | cionar Desa                  | a BD Esbo | sorra bloc        | E |
| Relació (<br>NIF               | ent de partici<br>d'altres subje<br>Linatges i             | pació:<br>ectes passie<br>nom o raó soci<br>a Elmi | JS<br>al    |                         |          | Selec  | Coeficient de                | a BD Esbo | ()<br>()<br>()    | E |

Les dades del primer subjecte passiu s'omplen a la mateixa pantalla. Si hi ha més d'un subjecte passiu, pitjant sobre el botó **Nou** de la taula *Relació d'altres subjectes passius* us sortirà la pantalla addicional on omplir les dades del segon (i successius) subjectes passius. En tots els casos s'ha d'indicar el coeficient de participació de cada subjecte passiu (encara que només n'hi hagi un, s'haurà d'indicar el 100% en aquesta casella).

| Timpost sobre           | transmissions p                          | atrimonials i a                    | actes jurídics ( | documer  | ntats (model | 600) |             |        |                       |                      |                                       | ^       |
|-------------------------|------------------------------------------|------------------------------------|------------------|----------|--------------|------|-------------|--------|-----------------------|----------------------|---------------------------------------|---------|
| Expedient Decl          | :laració <u>C</u> onfig                  | uració <u>A</u> jud                | la               |          |              |      |             |        |                       |                      |                                       |         |
| 🗏 🖌 🖆                   | 3 🔒 🏭                                    | 🄅 🐴                                |                  | Casella  | obligatòria  |      |             |        |                       |                      |                                       |         |
| Subjectes pass          | sius Transmi                             | itents Dad                         | es generals      | Béns     |              |      |             |        |                       |                      |                                       |         |
| Dades de                | lel transmiter                           | nt                                 |                  |          |              |      |             |        |                       |                      | 0                                     | Î       |
| NIF:                    |                                          | Llinatges i ı                      | nom o raó s      | ocial:   |              |      |             |        |                       |                      |                                       |         |
| Tipus d                 | de via: 🛄 Se                             | eleccionau                         | 🗸 No             | om via j | pública:     |      |             |        |                       |                      |                                       |         |
| Núm.:                   | L                                        | letra:                             | Escala:          |          | Pis:         | Po   | orta:       |        |                       |                      |                                       |         |
| Telèfor                 | n:                                       | Fax:                               |                  |          |              |      |             |        |                       |                      |                                       |         |
| Provín                  | icia: ILLES BALI                         | EARS (07)                          | •                | Localit  | tat/municip  | i: 🗔 | Seleccion   | au     | - CP                  |                      |                                       |         |
| Coefici                 | iont do partici                          |                                    |                  |          |              |      |             |        |                       |                      |                                       |         |
|                         | lent de partici                          | ipacio:                            | ,                |          |              |      |             |        |                       |                      |                                       |         |
|                         | lient de partici                         | ірасіо:                            |                  |          |              |      |             |        |                       |                      |                                       |         |
|                         | nem de partici                           | ірасіо:                            |                  |          |              | (    | Selecciona  | r Des  | a a BD                | Esborra              | bloc                                  |         |
|                         | ient de paraci                           | прасно:                            |                  |          |              | (    | Selecciona  | r Des  | a a BD                | Esborra              | bloc                                  | н       |
| Relació d               | d'altres trans                           | smitents                           |                  |          |              | (    | Selecciona  | r Des  | a a BD                | Esborra              | bloc                                  | ш       |
| Relació o               | d'altres trans                           | s <i>mitents</i><br>i nom o raó so | •                |          |              | (    | Seleccional | r Des  | a a BD<br>de particip | Esborra<br>bació (%) | bloc<br>9                             | ш       |
| Relació o               | d'altres trans                           | s <i>mitents</i><br>i nom o raó so | ocial            |          |              | (    | Seleccionar | r Des  | a a BD<br>de particip | Esborra<br>bació (%) | e<br>e                                | ш       |
| Relació o               | d'altres trans                           | s <i>mitents</i><br>i nom o raó so | ocial            |          |              | (    | Seleccionar | r Des  | a a BD                | Esborra<br>bació (%) | e e e e e e e e e e e e e e e e e e e | ш       |
| <i>Relació c</i><br>NIF | d'altres trans                           | s <i>mitents</i>                   | ocial            |          |              | (    | Seleccionar | r Des  | a a BD                | Esborra              | e<br>e                                |         |
| Relació (               | d'altres trans                           | s <i>mitents</i>                   | cial             |          |              | (    | Seleccionar | r Des  | a a BD                | Esborra              | bloc                                  |         |
| Relació o               | d'altres trans                           | smitents                           | ,                |          |              | (    | Seleccionar | r Des  | a a BD                | Esborra              | e e e e e e e e e e e e e e e e e e e | E       |
| Relació o<br>NIF        | d'altres trans                           | s <i>mitents</i><br>i nom o raó so | •                |          |              | (    | Seleccionar | r) Des | a a BD                | Esborra              | e<br>e                                | H       |
| Relació o<br>NIF        | d'altres trans                           | smitents<br>i nom o raó so         | • vicial         |          |              | (    | Seleccionar | r Des  | a a BD                | Esborra              | e<br>e                                | 11<br>1 |
| Relació (<br>NIF<br>Nou | d'altres trans<br>Llinatges i<br>Modific | smitents<br>i nom o raó so         | bcial            |          |              |      | Seleccional | r Des  | a a BD                | Esborra<br>pació (%) | €                                     | 4 [     |

La pantalla de transmitents funciona igual que la de subjectes passius.

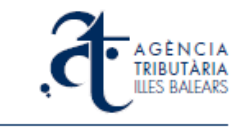

NOTA: la suma de coeficients de participació dels subjectes passius ha de coincidir amb la suma de coeficients de participació dels transmitents, i no superar en cap cas el 100%.

A la pantalla de *Dades generals* teniu les dades corresponents a l'expedient, que s'han heretat de l'escriptura o heu indicat vosaltres des de l'inici.

| Impost sobre transmissions patrimonials i actes jurídic                     | s documentats (model 600)                   | <b>— — X</b> |
|-----------------------------------------------------------------------------|---------------------------------------------|--------------|
| Expedient Declaració Configuració Ajuda                                     |                                             |              |
| 🔲 🕶 🖨 🖁 🏶 🏶 🖷 🔳                                                             | Casella obligatòria                         |              |
| Subjectes passius Transmitents Dades generals                               | Béns                                        |              |
| Oficina liquidadora: Telemàtica (14190)<br>Concepte: DN5 Conceptes Préstect | Data de meritació 15 06 2012<br>Hipotecaris | ۲            |
| ☑ Document públic notarial                                                  |                                             | 0            |
| NIF notari:                                                                 | 11111111                                    |              |
| Nom notari:                                                                 | NOM I LLINATGES DEL NOTARI                  |              |
| Núm. protocol / any:                                                        | 33 / 2012                                   |              |
|                                                                             |                                             |              |
|                                                                             |                                             |              |
|                                                                             | E                                           | sborra bloc  |
|                                                                             |                                             |              |
|                                                                             |                                             |              |
|                                                                             |                                             |              |
|                                                                             |                                             |              |
|                                                                             |                                             |              |
|                                                                             |                                             |              |

Les dades de l'escriptura no són rectificables, com tampoc ho és el concepte tributari del model 600 una vegada seleccionat (si us equivocau de concepte en donar d'alta el model 600, heu d'esborrar el model 600 a la pantalla de edició de l'expedient, i crearne un de nou amb el concepte correcte).

A la pantalla de *Béns*, heu d'introduir totes les dades corresponents al bé, operació o acte, objecte de la transmissió patrimonial o l'acte jurídic documentat.

| pedient <u>D</u> eclaració      | <u>C</u> onfiguració <u>Aj</u> uda                |                                                |                         |
|---------------------------------|---------------------------------------------------|------------------------------------------------|-------------------------|
| 🛿 ✔ 🎒 🔮<br>Subjectes passius    | Ramsmitents Dades generals                        | Casella obligatòria<br>Béns                    |                         |
| Descripció de<br>Valor declarat | l bé, de l'operació o de l'acte<br>:              | e Loca                                         | ılitzador: O            |
| Descripció:<br>Adreça:          | Préstecs Hipotecaris                              | ovincia: ILLES BALEARS (07 👻                   | Municipi: Seleccionau 🔻 |
|                                 |                                                   |                                                |                         |
| Dades de liqu                   | idació del bé                                     | ent de l'exempció o del ben                    | nefici fiscal:          |
| Dades de liqu                   | idació del bé ——————————————————————————————————— | ent de l'exempció o del ber<br>, % Percentatge | nefici fiscal:          |
| Dades de liqu                   | idació del bé ——————————————————————————————————— | ent de l'exempció o del ben<br>, % Percentatge | efici fiscal:           |

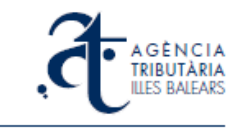

Segons el concepte tributari escollit, les dades que se us sol·licitaran en aquesta pantalla canvien. Les dades que se us sol·liciten són les adients al concepte escollit, i aquelles en què el camp està marcat de color blau són requerides necessàriament.

Al final de la pantalla hi ha un apartat de *Dades de liquidació* que únicament s'ha d'emplenar en els casos especials en que corresponguin exempcions, reduccions o bonificacions no contemplades prèviament.

#### Taula de Béns

En alguns conceptes (principalment transmissions de béns immobles, com ara TU1) trobareu que podeu donar d'alta més d'un bé dins de la mateixa declaració:

| Timpost sobre transmissions patrimonials i actes | jurídics documentats (model 600) |                |              |
|--------------------------------------------------|----------------------------------|----------------|--------------|
| Expedient Declaració Configuració Ajuda          |                                  |                |              |
| 🗐 🖌 😂 🖨 🎆 🔅 🦛 関                                  | Casella obligatòria              |                |              |
| Subjectes passius Transmitents Dades de          | nerals Béns                      |                |              |
| Subjectes possible international and a sub-      |                                  |                |              |
| Béns                                             |                                  |                | •            |
| Descripció del bé                                | Referència cadastral             | Valor declarat | Localitzador |
|                                                  |                                  |                |              |
|                                                  |                                  |                |              |
| Nou Modifica                                     | Elimina                          | Total:         | 0            |
|                                                  |                                  |                |              |

Això està pensat per a escriptures en les quals es transmet més d'un sol bé en la mateixa operació. Cada bé es donarà d'alta amb el seu valor particular:

| Impost sobre transmissio | ons patrimonials i actes jurídio   | cs documentats (model 600)            |                                                |                           |
|--------------------------|------------------------------------|---------------------------------------|------------------------------------------------|---------------------------|
| Expedient Declaració C   | onfiguració <u>Aj</u> uda          |                                       |                                                |                           |
| 🔲 🖌 🎒 🖁 🤅                | 🏭 🄅 🚗 🛐 🛛 🛛                        | Casella obligatòria                   |                                                |                           |
| Subjectes passius Tra    | ansmitents Dades generals          | s Béns                                |                                                |                           |
|                          |                                    |                                       |                                                | <b>^</b>                  |
| Béns                     |                                    |                                       |                                                | •                         |
| Descripció del bé        |                                    | Referència cadastral                  | Valor declar                                   | at Localitzador           |
|                          |                                    |                                       |                                                |                           |
|                          |                                    |                                       |                                                |                           |
| Nou                      | Modifica Elir                      | mina                                  | Total:                                         | 0                         |
|                          |                                    |                                       |                                                |                           |
| Descripció del bé        | é, de l'operació o de l'a          | acte                                  | Localitzador:                                  | ۲                         |
| Valor declarat:          | 100000 , El val                    | lor declarat serà el preu total de l  | bé, sempre que sigui superior<br>lefault.aspx) | al valor total comprovat. |
| Concepte: Cor            | mpravenda                          | Indicau el tipus d'opera              | ció (compravenda, adjucació e                  | en pagament,              |
| Descripció: Pis          |                                    | expedient de domin, de                | su de notonetat, etc.)                         | -                         |
| Adreca: Car              | rrer número                        |                                       | Municipi: DAL                                  |                           |
| Ref. cadastral:          | 211707DD7801A0002WA                | ILLES DALLARS                         |                                                | MADE MALLONCA 1           |
| (S                       | Sense guions ni espais. Si no la s | sabeu anau a <u>http://www.sedeca</u> | atastro.gob.es/)                               |                           |
| Valor cadastral:         |                                    | Superfície:                           | 95                                             |                           |
|                          |                                    |                                       |                                                |                           |
| Dades de liquida         | ció del bé                         |                                       |                                                |                           |
| Exempt                   | No subjecte Fon                    | ament de l'exempció o d               | el benefici fiscal:                            |                           |
| Reducció sobre           | la base imposable:                 | , % Percer                            | ntatge de bonificació:                         | , %                       |
|                          |                                    |                                       |                                                |                           |
| Data                     | Casaalla                           |                                       |                                                |                           |
| Desa                     | Canceria                           |                                       |                                                | Esborra bloc              |
| L                        |                                    |                                       |                                                |                           |

Això es traduirà finalment en dos models 600, amb idèntics subjectes passius i transmitents (i coeficients de participació) i dades generals, i diferents dades del bé:

| xpedient <u>D</u> eclaració <u>C</u> onfiguració <u>A</u> juda | 3                                                                                  |                                          |              |
|----------------------------------------------------------------|------------------------------------------------------------------------------------|------------------------------------------|--------------|
| 🗐 🛩 😂 🖨 러 🍀 🦡 🖡<br>Subjectes passius   Transmitents   Dade     | Casella obligatòria<br>es generals Béns                                            |                                          |              |
| Béns                                                           |                                                                                    |                                          | •            |
| Descrinció del bé                                              | Referència cadactral                                                               | Valor declarat                           | Localitzador |
| Descripció del bé<br>PIS                                       | Referència cadastral<br>0211707DD7801A0002WA                                       | Valor declarat<br>100.000,00             | Localitzador |
| Descripció del bé<br>PIS<br>TRASTER                            | Referència cadastral           0211707DD7801A0002WA           0211707DD7801A0003ES | Valor declarat<br>100.000,00<br>7.000,00 | Localitzador |

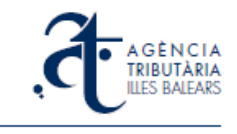

**NOTA SOBRE EL VALOR DECLARAT DEL BÉ**: a la casella de *Valor declarat* del bé, heu d'introduir sempre el preu TOTAL del bé (sempre que sigui superior al valor total comprovat), és a dir, el valor del 100% del bé objecte de la transmissió. El programa calcularà el la base imponible (valor corresponent al percentatge transmès dels bens declarats) segons els coeficients de participació de subjectes passius / transmitents que hagueu indicat.

#### 3.3. Manteniment i recuperació de dades de subjectes

Alguns dels subjectes passius o transmitents que s'utilitzen als models 600 es repeteixen sovint (per exemple, les entitats bancàries prestatàries). Al programa d'ajuda de transmissions s'ha incorporat una funcionalitat de manteniment de dades de subjectes pensant en aquests casos. Quan introduïm les dades d'un subjecte passiu o d'un transmitent, que no consta a la nostra base de dades, el programa ens demanarà si volem guardar les seves dades.

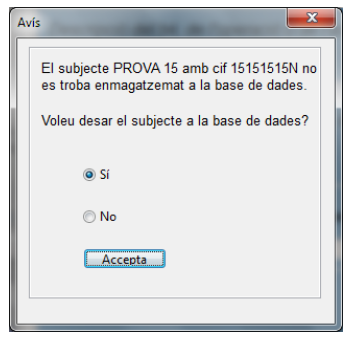

Podem anar al manteniment de dades de subjectes per crear-ne de nous, eliminar-ne o canviar les dades dels que volguem, des de l'opció de menú *Configuració -> Subjectes*,

| Antenimient o | de Subjectes                                               |
|---------------|------------------------------------------------------------|
| Filtre de Su  | ibjecte 😐                                                  |
| NIF:          | Llinatges i nom o raó social:                              |
| Carrer/pla    | aça/av.: Nún Pis:                                          |
| Província     | : ILLES BALEARS (07) - Localitat/municipi: Seleccionau CP: |
|               |                                                            |
|               |                                                            |
|               | Filtrar Borrar Filtre                                      |
|               |                                                            |
| Llista de Su  | ubjectes O                                                 |
| NIF           | Llinatges i nom o raó social                               |
| 11111111H     | PROVA                                                      |
| 4444444A      | PROVA                                                      |
| 33333333P     | PROVA                                                      |
| 22222222      | SP PROVA 2                                                 |
|               |                                                            |
|               |                                                            |
|               |                                                            |
| Nou           | Modifica Elimina                                           |
|               |                                                            |
|               |                                                            |
|               |                                                            |
|               |                                                            |
|               |                                                            |

o bé des del cinquè botó del la barra de botons del programa

Si un NIF/CIF està gravat aquí amb les seves dades, quan faceu un model 600 i aneu a introduir un NIF/CIF, en introduir les primeres xifres us sortiran els NIF/CIF que comencen igual. Podeu triar llavors el NIF/CIF de la llista, i a continuació pitjar la tecla TABULADOR (o situar-vos dins del següent camp de dades) i recuperareu totes les dades gravades amb anterioritat. També podeu anar a la pantalla de manteniment quan, estan situat sobre una casella corresponent a un NIF/CIF de subjecte passiu o transmitent, pitjau el botó *Seleccionar*.

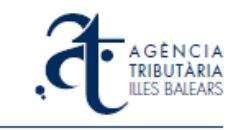

#### 3.4. Validació de documents 600

Quan es crea un document 600, inicialment rep l'estat de Pendent de validar. El model

romandrà en aquest estat fins que totes les dades obligatòries (camps en blau) estiguin complimentades i no hi hagi cap errada de requeriment ni de validació (els NIF/CIF han de ser correctes, no hi pot haver lletres en camps que són numèrics, les referències cadastrals han de ser vàlides, les dates han d'estar ben introduïdes, etc.).

| pedient  | Declaració Configuració Ajuda |
|----------|-------------------------------|
| •        | Desa<br>Tanca la declaració   |
| Subjecte | Valida dades                  |
| Dade     | Imprimeix                     |
|          | Justificant de pagament       |

Per comprovar si el model 600 que estau complimentant és vàlid, heu de seleccionar l'opció del menú *Declaració* –> *Valida dades*, o bé pitjar el segon botó de la barra de botons del programa (una "V" verda).

Si hi ha encara alguna dada incorrecta o una altra inconsistència, us apareixerà una llista amb les errades pendents de corregir.

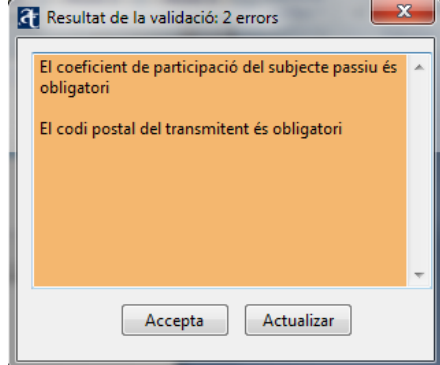

Quan tot sigui correcte, en seleccionar el botó o l'opció de menú de validar dades, us apareixerà un missatge verd que us informarà de l'estat:

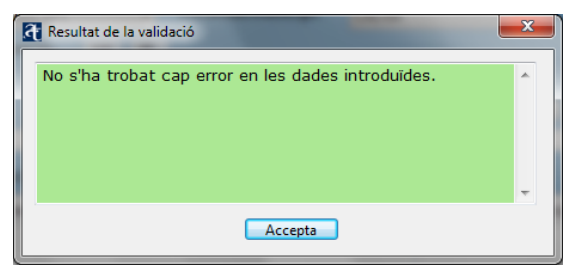

| ies de l'erredi                      | ció <u>C</u> onfiguració Ajuda                                                                        | Casella oblig                | atòria                        |                                          |                                               |   |
|--------------------------------------|----------------------------------------------------------------------------------------------------|------------------------------|-------------------------------|------------------------------------------|-----------------------------------------------|---|
| ies de l'expedi                      |                                                                                                    |                              |                               |                                          |                                               |   |
| Dades de l                           | expedient EXPEDIENT 5                                                                                 | 54 2012                      |                               |                                          |                                               | • |
| Data de n                            | neritació                                                                                             | 01 08 2                      | 2012                          |                                          |                                               |   |
| NIF Notar                            | i                                                                                                    | 11111111H                    |                               |                                          |                                               |   |
| Any/proto                            | col                                                                                                   | 2012 <b>/</b> 54             |                               |                                          |                                               |   |
| NRD                                  |                                                                                                    | 162102184150                 | 616                           |                                          |                                               |   |
|                                      |                                                                                                    |                              |                               |                                          |                                               |   |
| Aodels 600                           | ) associats                                                                                           |                              |                               |                                          |                                               | • |
| Aodels 600                           | ) associats<br>Subjecte passiu                                                                        | Import                       | Estat                         | Data creació                             | Data darrera act.                             | ۲ |
| Models 600<br>Concepte<br>DN5<br>TU1 | ) associats<br>Subjecte passiu<br>NOM DEL SUBJECTE PASSIU<br>NOM DEL SUBJECTE PASSIU                  | Import<br>1000.00<br>7000.00 | Estat<br>Validada<br>Validada | Data creació<br>10/09/2012<br>10/09/2012 | Data darrera act.<br>10/09/2012<br>10/09/2012 | • |
| Aodels 600<br>Concepte<br>DN5<br>TU1 | ) associats<br>Subjecte passiu<br>NOM DEL SUBJECTE PASSIU<br>NOM DEL SUBJECTE PASSIU                  | Import<br>1000.00<br>7000.00 | Estat<br>Validada<br>Validada | Data creació<br>10/09/2012<br>10/09/2012 | Data darrera act.<br>10/09/2012<br>10/09/2012 |   |
| Nou                                  | D associats<br>Subjecte passiu<br>NOM DEL SUBJECTE PASSIU<br>NOM DEL SUBJECTE PASSIU<br>Edita         | Import<br>1000.00<br>7000.00 | Estat<br>Validada<br>Validada | Data creació<br>10/09/2012<br>10/09/2012 | Data darrera act.<br>10/09/2012<br>10/09/2012 | • |
| Nodels 600                           | D associats<br>Subjecte passiu<br>NOM DEL SUBJECTE PASSIU<br>NOM DEL SUBJECTE PASSIU<br>Edita Esborra | Import<br>1000.00<br>7000.00 | Estat<br>Validada<br>Validada | Data creació<br>10/09/2012<br>10/09/2012 | Data darrera act.<br>10/09/2012<br>10/09/2012 |   |

En aquest moment, si guardau el model 600 i tancau la declaració (amb l'opció de menú Declaració -> Tanca la declaració, o bé amb el setè botó de la barra de botons del programa, que representa una fletxa vermella cap а l'esquerra) sortireu la а pantalla de l'expedient, i a la taula dels models 600 associats, l'estat de les declaracions us constarà com a "Validada".

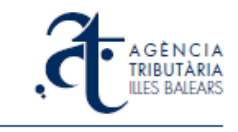

#### 3.5. Pagament d'un model 600

Quan finalitzau amb un expedient (heu introduït i validat tots els models 600 associats) podeu sortir de la pantalla anterior *Dades de l'expedient* mitjançant el botó de la fletxa vermella cap a l'esquerra (o bé l'opció de menú *Expedient -> Tanca expedient*) i us trobareu a la pantalla principal d'expedients.

Aquí podeu veure quin és l'estat dels expedients que teniu creats i també quin és l'estat dels models 600 associats a cadascun d'ells. A l'exemple teniu el primer expedient de la pantalla (EXPEDIENT 33 2012) que té associat un model 600 anomenat PROVA. L'estat d'aquesta declaració de prova és Validada, és a dir, tots les dades són correctes i està preparada per ser pagada:

| Transmi | ssions - Progra             | ma d'ajuda - A                       | gència Tribut                    | ària de les                     | Illes Balears                          |                                                                |                                                                 |                 |                          |              |
|---------|-----------------------------|--------------------------------------|----------------------------------|---------------------------------|----------------------------------------|----------------------------------------------------------------|-----------------------------------------------------------------|-----------------|--------------------------|--------------|
| a ul    |                             |                                      | Ajuda                            | <b>C I</b>                      |                                        |                                                                |                                                                 |                 |                          |              |
| 1 05    | <b>~ ~</b>                  | sts 🝋                                |                                  | Casella o                       | bligatoria                             |                                                                |                                                                 |                 |                          |              |
| 3       | A G È I<br>TRIBU<br>ILLES B | F<br>d<br>N C I A<br>TÀRIA<br>ALEARS | Programa<br>'expedien<br>Creació | d'ajuda<br>ts de l'i<br>d'expec | per a la g<br>mpost de<br>lients i ges | gestió, pagan<br>transmision<br>documentat<br>tió dels seus de | nent i presentad<br>s patrimonials i<br>s<br>ocuments d'autolio | ció tel<br>acte | lemà<br>s juri<br>ció 60 | tica<br>dics |
| Exp     | pedients Pa                 | gaments L                            | ots                              |                                 |                                        |                                                                |                                                                 |                 |                          |              |
|         |                             |                                      |                                  |                                 |                                        |                                                                |                                                                 |                 |                          |              |
|         | Nom                         |                                      | NIF not.                         | Any/pr                          | Meritació                              | NRD                                                            | Estat                                                           | Co              | Im <sub>1</sub>          | ►            |
|         | EXPEDIENT                   | 33 2012                              | шшшн                             | 2012/33                         | 15/06/2012                             | 152382173322649                                                | No presentat                                                    |                 |                          |              |
|         | PROVA                       |                                      |                                  |                                 |                                        |                                                                | Validada                                                        | DN5             | 0.00                     |              |
|         | EXPEDIENT                   | 29 2012                              | шшшн                             | 2012/29                         | 14/05/2012                             | 145774165876676                                                | Presentat                                                       |                 | =                        |              |
|         | EXPEDIENT                   | 32 2012                              | шшшн                             | 2012/32                         | 15/06/2012                             | 152376173315684                                                | No presentat                                                    |                 |                          |              |
|         | PROVA                       |                                      |                                  |                                 |                                        |                                                                | Pagat                                                           | TU1             | 0.00                     |              |
|         | EXPEDIENT                   | 24 2012                              | 11111111H                        | 2012/24                         | 05/05/2012                             | 144557164484644                                                | Presentat                                                       |                 |                          |              |
|         | EXPEDIENT                   | 27 2012                              | 11111111H                        | 2012/27                         | 14/05/2012                             | 145769165870623                                                | Presentat                                                       |                 |                          |              |
|         | EXPEDIENT                   | 30 2012                              | шшшн                             | 2012/30                         | 14/05/2012                             | 145777165879613                                                | Presentat                                                       |                 |                          |              |
|         | EXPEDIENT                   | 25 2012                              | 11111111                         | 2012/25                         | 05/05/2012                             | 144558164485656                                                | Presentat                                                       |                 |                          |              |
|         | EXPEDIENT                   | 31 2012                              | шшшн                             | 2012/31                         | 15/06/2012                             | 151838172604634                                                | Presentat                                                       |                 |                          |              |
|         | EXDEDIENT                   | E 28 201 2                           |                                  | 2012/28                         | 14/05/2012                             | 145771165872648                                                | Presentat                                                       |                 |                          | -            |
|         | •                           |                                      |                                  |                                 |                                        |                                                                |                                                                 |                 | •                        |              |
|         | Nou                         | Edita                                | Esborra                          |                                 | <u>P</u> resenta                       | Actualitza es                                                  | tat Importar                                                    | _ E             | xporta                   | r            |
|         | Presenta                    | ts 🔲 l<br>r Se                       | <b>No presenta</b><br>leccionau  | ts<br>T                         |                                        |                                                                |                                                                 | Consul          | ta                       | 0            |
|         | ✓ Ordena p                  | DATA I                               | D. ACT.                          | •                               | Ascer                                  | ident ZĂ                                                       | Descendent                                                      |                 |                          |              |
|         |                             |                                      |                                  |                                 |                                        |                                                                |                                                                 |                 |                          |              |
|         |                             |                                      |                                  |                                 |                                        |                                                                |                                                                 |                 |                          |              |

Per fer qualsevol pagament des del programa d'ajuda heu d'anar a la segona opció d'aquesta pantalla principal, *Pagaments*. En aquesta pantalla només surten els expedients les declaracions dels quals estan validades i llestes per ser pagades (a més, una vegada que s'han pagat les declaracions d'un expedient, aquest desapareix de la pantalla *Pagaments*).

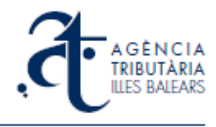

|            | an <u>c</u> om              |            |               | a Casell                                | a obligatòria          |                                 |                                         |                                          |                     |                                                       |
|------------|-----------------------------|------------|---------------|-----------------------------------------|------------------------|---------------------------------|-----------------------------------------|------------------------------------------|---------------------|-------------------------------------------------------|
| t          | GÈNC<br>RIBUTÀI<br>LES BALE | RIA<br>ARS | Prog<br>d'exp | rama d'aju<br>edients de<br>Gestió dels | da per a l<br>l'impost | a ges<br>de tra<br>do<br>s pend | tió, pag<br>ansmis<br>cumer<br>lents de | gament i<br>ions pat<br>itats<br>documer | present<br>rimonial | ació telemàtica<br>s i actes jurídio<br>iquidació 600 |
| Expedients | Pagam                       | ents       | Lots          |                                         |                        |                                 |                                         |                                          |                     |                                                       |
| Nom        |                             |            | 1             | NRD                                     | Data mer               | Co                              | Import                                  | Data cr                                  | Data da             | Estat                                                 |
| 🔺 🕅 E      | XPEDIENT                    | 33 2012    | 15            | 52382173322649                          | 15/06/2012             |                                 |                                         | 25/06/2012                               | 25/06/2012          | No presentado                                         |
|            |                             |            |               |                                         | 111                    |                                 |                                         |                                          |                     |                                                       |
|            |                             |            |               |                                         |                        |                                 |                                         |                                          |                     |                                                       |
| Paga       | Act                         | ualitza e  | stat          |                                         |                        |                                 |                                         |                                          |                     |                                                       |
| Cer        | ca per                      | St         | eleccion      | iau 🔻                                   |                        |                                 |                                         |                                          |                     | Consulta 🕑                                            |
| C Ord      | ena per                     | 9          | Seleccio      | nau 🔻                                   | AZ                     | Ascen                           | dent                                    | ZĂ Des                                   | cendent             |                                                       |

Seleccionau l'opció (requadre) de l'expedient i se us marcarà també l'opció de la seva declaració. Una vegada marcats, pitjau sobre el botó *Paga*. Us sortirà el següent avís:

|     | Declaració Conf                          | iguració Aj<br>• 🐔 🕅<br>Pro<br>d'es<br>I A                         | ograma d'ajue<br>pedients de                                                                                  | a obligatòria<br>da per a l<br>l'impost               | a ges<br>de tra<br>do                        | tió, pag<br>insmis<br>cumer                         | gament i<br>ions pat                | present<br>rimonial                 | ació telemàtic<br>s i actes jurídio        |
|-----|------------------------------------------|--------------------------------------------------------------------|----------------------------------------------------------------------------------------------------|-------------------------------------------------------|----------------------------------------------|-----------------------------------------------------|-------------------------------------|-------------------------------------|--------------------------------------------|
| Exp | TRIBUTAS<br>ILLES BALEA<br>edients Pagam | RIA<br>ARS<br>ents Lots                                            | Gestió dels                                                                                                   | pagament                                              | s pend                                       | lents de                                            | documen                             | nts d'autol                         | iquidació 600                              |
|     | Nom<br>VEXPEDIENT :<br>PROVA             | 33 2012                                                            | NRD<br>152382173322649                                                                                        | Data mer<br>15/06/2012                                | Co<br>DN5                                    | Import<br>0.00                                      | Data cr<br>25/06/2012<br>25/06/2012 | Data da<br>25/06/2012<br>25/06/2012 | Estat<br>No presentado<br>Pendent de pagar |
|     | <                                        | Heu sol-<br>seleccio<br>Es creat<br>contindi<br>Podreu<br>lots. Vo | licitat el pagar<br>nats.<br>rà automàticar<br>à els expedier<br>consultar l'est:<br>leu continuar?<br>Accept | ment teler<br>nent un lo<br>its selecci<br>at d'aques | nàtic d<br>t de pr<br>onats<br>t lot a<br>Ca | lels exp<br>agamen<br>per pag<br>la pest<br>ncel·la | edients<br>t que<br>ar.<br>anya de  | *                                   |                                            |
|     | Cerca per                                | Selecci                                                            | onau 👻                                                                                                    |                                                       |                                              |                                                     |                                     |                                     | Consulta 🖲                                 |
|     | Ordena per                               | Seleco                                                             | tionau 🔻                                                                                                    | À Z                                                   | Ascen                                        | dent                                                | ZĂ Des                              | cendent                             |                                            |

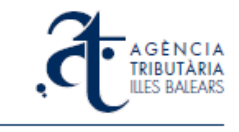

Pitjau sobre el botó *Accepta* per procedir amb el pagament. A continuació el programa envia per internet de forma segura les dades corresponents a la declaració i passa el control a la plataforma web de pagament, que us mostrarà la següent pantalla:

| æ                            | A G È N C I<br>TRIBUTÀR | A                    |                        |                      |                           | Cat             |
|------------------------------|-------------------------|----------------------|------------------------|----------------------|---------------------------|-----------------|
| Inicio Oficina               | ILLES BALEA             | RS<br>Tributos autor | nómicos Tributos local | es Carpeta fiscal    | Noticias Cor              | sultas y sugere |
| Resumen de los trib          | outos a pagar           |                      |                        |                      |                           | 5               |
| Localizador<br>6002815297875 | NIF<br>111111111        | Fecha<br>11/09/2012  | 10dc0d41-951d-4920-8b3 | )<br>36-156ab5120a0a | 1.000,00                  | _               |
| Exportar 🛋                   |                         |                      |                        | Importe total        | a pagar <b>1.000,00</b> € |                 |
| odo de pago                  |                         |                      |                        |                      |                           | 0               |
| Banca Electrónica            | 🔘 Tarjeta Ba            | ancaria <b>WSA</b>   |                        |                      | Pagar 🕥                   | P               |
|                              |                         |                      |                        |                      |                           |                 |

A partir d'aquí procedireu a realitzar el pagament bancari que habitualment utilitzau a internet (targeta o banca electrònica). En finalitzar el pagament acabareu en una pantalla similar a aquesta:

| <b>.đ</b>          | A G È N C I<br>TRIBUTÀR<br>ILLES BALEA | A<br>IA<br>RS   | 5          | -           | P          |                     | Agència Tri<br>https://www | butària de<br>w.atib.es/P |
|--------------------|----------------------------------------|-----------------|------------|-------------|------------|---------------------|----------------------------|---------------------------|
| Inicio Oficina     | as y servicios                         | Tributos auto   | nómicos    | Tributos I  | ocales     | Carpeta fisca       | I Noticias                 | s Co                      |
| El pago de los tri | butos se ha rea                        | lizado correcta | amente.    |             |            |                     |                            |                           |
| RESUMEN DE LOS     | TRIBUTOS PAGAI                         | DOS.            |            | (Pued       | le guardai | r e imprimir los ju | istificantes de            | p <mark>ag</mark> o).     |
| Localizador        | NIF                                    | Fecha           | Referencia | a Recuperac | ión        |                     | Importe                    |                           |
| 6002815130900      | 11111111H                              | 25/06/2012      | b21c1b00-  | 0da7-45d4-8 | 036-aa9a   | 4389b6cf            | 0,00                       | <b>e</b>                  |
| <b>OV</b> Volver   |                                        |                 |            |             | Ехро       | ortar a Excel 🔊     | Imprimir Todo              | os 🗐                      |

Des d'aquí podeu imprimir-vos directament el justificant de pagament obtingut, tot i que des del programa d'ajuda també podreu obtenir-lo en el moment en què volgueu (veure capítol 3.7.).

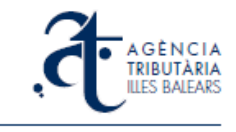

En aquest moment tornau a maximitzar el programa d'ajuda. Veureu que us havia sortit aquest missatge:

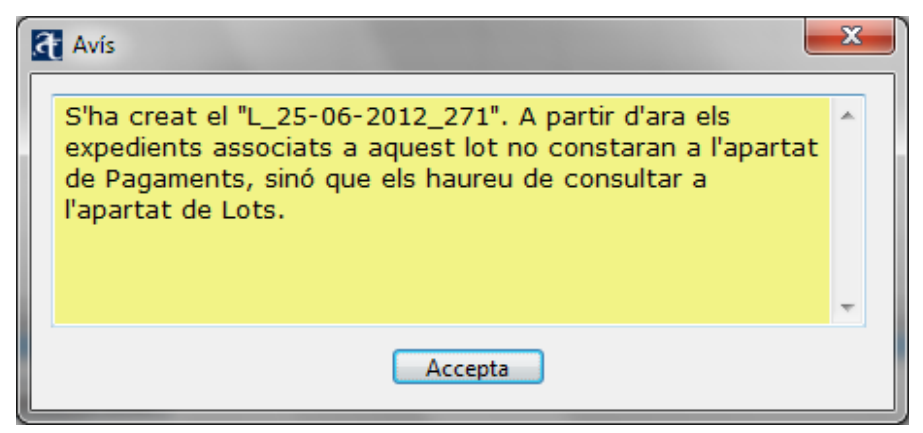

Efectivament, veureu que l'expedient al qual pertanyia el model 600 pagat ja no consta a la pestanya de *Pagaments*. Canviau a la pestanya de *Lots* i el primer de la llista serà el que s'acaba de crear amb el pagament realitzat. Inicialment us consta encara com a no pagat perquè us heu de connectar amb la plataforma perquè el programa actualitzi la informació corresponent amb el resultat de l'operació bancària.

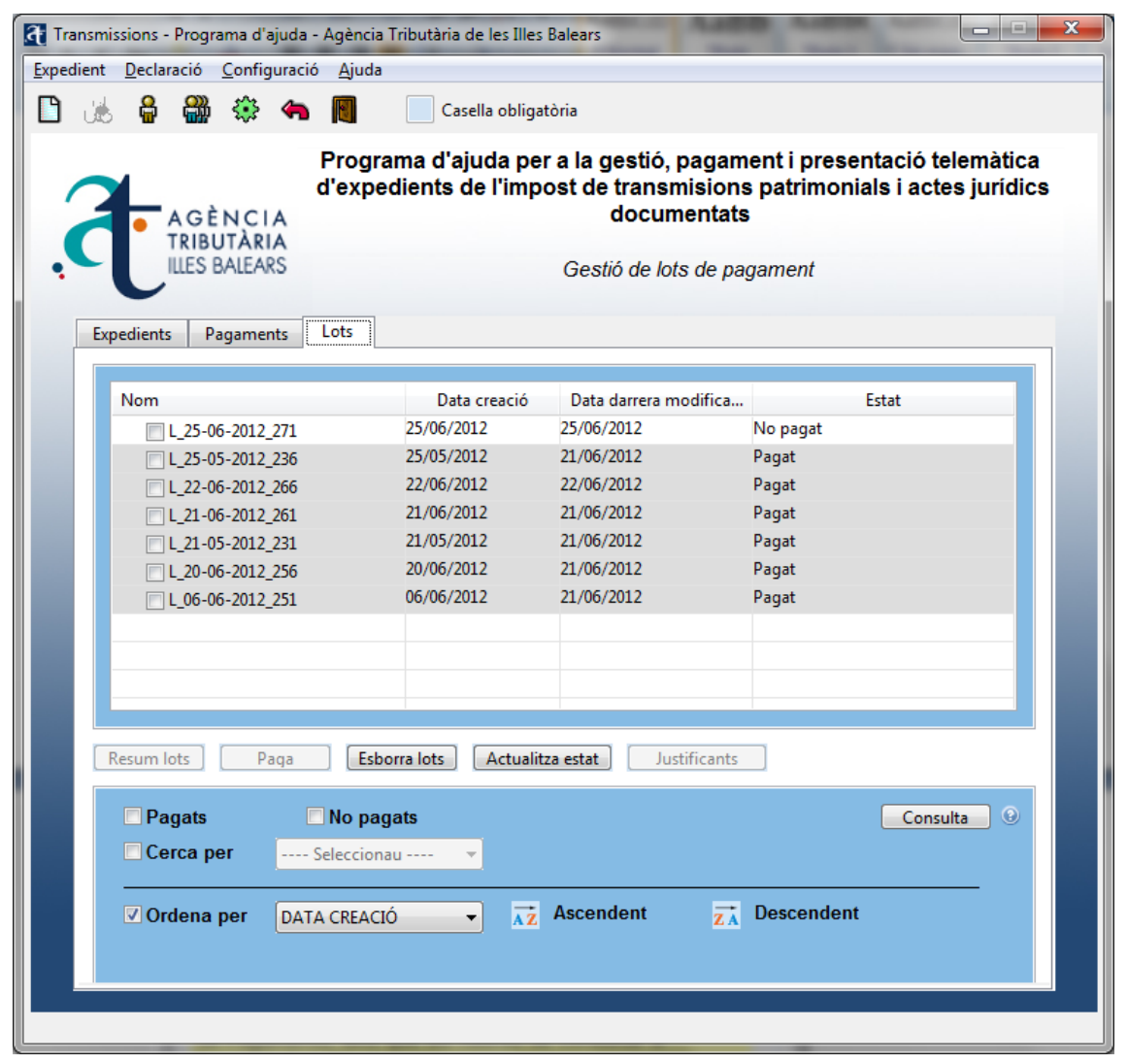

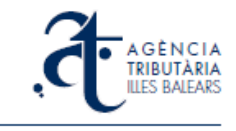

A la pantalla anterior, pitjau el botó Actualitza estat i després de fer la consulta, la pantalla s'actualitzarà i el model 600 constarà com a pagat:

| ansmissions - Programa d'ajuda - Agència<br>dient Declaració Configuració Ajuda                                                                                                    | Tributària de les Illes<br>Casella obliga<br>ama d'ajuda per<br>dients de l'impo                               | Balears<br>tòria<br>r a la gestió, pagam<br>ost de transmisions<br>documentats<br>Gestió de lots de pa                                | nent i presentació telemàtica<br>s patrimonials i actes jurídics<br>gament                    |
|----------------------------------------------------------------------------------------------------|----------------------------------------------------------------------------------------------------|----------------------------------------------------------------------------------------------------|-----------------------------------------------------------------------------------------------|
| Nom         ▲       L_25-06-2012_271         ▶       EXPEDIENT 33 2012         ▶       L_25-05-2012_236         ▶       L_22-06-2012_266         ▶       L_21-06-2012_261         ▶       L_21-05-2012_231         ▶       L_20-06-2012_256         ▶       L_06-06-2012_251 | Data creació<br>25/06/2012<br>25/06/2012<br>22/06/2012<br>21/06/2012<br>21/05/2012<br>20/06/2012<br>06/06/2012 | Data darrera modifica<br>25/06/2012<br>25/06/2012<br>21/06/2012<br>22/06/2012<br>21/06/2012<br>21/06/2012<br>21/06/2012<br>21/06/2012 | Estat<br>Pagat<br>Totes les declaracions pagades<br>Pagat<br>Pagat<br>Pagat<br>Pagat<br>Pagat |
| Resum lots       Paga       Esbu         Pagats       No paga         Cerca per       Selecciona         Ordena per       DATA CREACI                                                                                                    | orra lots Actualit<br>gats<br>au ▼<br>Ó ▼ AZ                                                                   | za estat Justificants Ascendent                                                                                                    | Consulta 🕑<br>Descendent                                                                      |

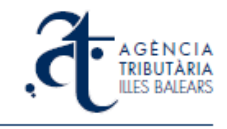

| dient | Declar  | ació                     | Config                    | uració      | Ajuda                         |                                     |                                           |                                                                 |                                                          |                      |                                         |                      |
|-------|---------|--------------------------|---------------------------|-------------|-------------------------------|-------------------------------------|-------------------------------------------|-----------------------------------------------------------------|----------------------------------------------------------|----------------------|-----------------------------------------|----------------------|
| æ     | 5 🛱     | ÷                        | <:>>                      | 4           |                               | Casella                             | obligatòria                               |                                                                 |                                                          |                      |                                         |                      |
| C     | te      | A G È<br>TRIBU<br>LLES E | IN C I<br>JTÀRI<br>BALEAN | A<br>A<br>S | Program<br>l'expedie<br>Cread | a d'ajud<br>ents de l<br>ció d'expe | la per a la<br>l'impost d<br>edients i ge | a gestió, paga<br>de transmisic<br>documenta<br>estió dels seus | iment i presen<br>ns patrimonia<br>ats<br>documents d'au | itació t<br>Is i act | elemá<br>ies jui<br>ació 60             | itica<br>rídic<br>20 |
|       | ·       |                          | againe                    |             |                               |                                     |                                           |                                                                 |                                                          |                      |                                         |                      |
|       | Nom     | DIENIT                   | 55 2012                   | ,           | NIF not.                      | Any/pr                              | Meritació                                 | NRD                                                             | Estat<br>No presentat                                    | Co                   | Impo                                    | -                    |
|       | ⊿ Pl    | ROVA                     | 55 2012                   |             |                               | 2012/35                             | 01/00/2012                                |                                                                 | Validada                                                 | TU1                  | 14000<br>7000.0                         |                      |
|       | ▲ EXPEI | DIENT                    | 54 2012                   |             | шшн                           | 2012/54                             | 01/08/2012                                | 162102184150616                                                 | No presentat                                             | DNE                  | 1000.0                                  |                      |
|       | N       |                          |                           | ECTE P.     | A.                            |                                     |                                           |                                                                 | Validada                                                 | TUI                  | 7000.0                                  |                      |
|       |         | DIENT                    | 53 2012                   |             |                               | 2012/53                             | 01/08/2012                                | 162101184149604                                                 | Presentat                                                | 101                  | ,,,,,,,,,,,,,,,,,,,,,,,,,,,,,,,,,,,,,,, |                      |
|       | > EXPE  | DIENT                    | 50 2012                   |             | шшин                          | 2012/50                             | 09/06/2012                                | 156510178069674                                                 | No presentat                                             |                      |                                         |                      |
|       | > EXPE  | DIENT                    | 49 2012                   |             | шшн                           | 2012/49                             | 08/06/2012                                | 156509178068661                                                 | No presentat                                             |                      |                                         |                      |
|       | K FYDE  | DIENIT                   | /8 2013                   |             |                               | 2012/48                             | 07/06/2012                                | 156507178066637                                                 | No presentat                                             |                      |                                         | *                    |
|       | -       |                          |                           |             |                               |                                     |                                           |                                                                 |                                                          |                      | ,                                       |                      |
|       | Nou     |                          | E                         | lita        | Esboi                         | та                                  | Present                                   | a Actualitza                                                    | estat Impor                                              | tar 🗌                | Export                                  | ar                   |
|       | Ce      | esenta<br>rca p          | ats<br>er                 | S           | No preser                     | ntats                               |                                           |                                                                 |                                                          | Cons                 | ulta                                    | 0                    |
|       | ✓ Ore   | dena                     | per                       | DATA        | D. ACT.                       | •                                   | Asc                                       | endent <mark>z</mark>                                           | A Descendent                                             |                      |                                         |                      |

### 3.6. Pagament d'un lot de models 600

Imaginau que teniu diversos expedients ja complimentats, amb els models 600 associats validats i preparats per pagar. Per exemple, a la imatge anterior teniu dos expedients en aquesta situació, amb un model DN5 i un TU1 associats el primer i amb dos models TU1 associats el segon. En total teniu diversos models 600 pendents de pagar de dos expedients diferents, si anau a la pantalla *Pagaments* ho veureu així:

| Nom                         | NRD             | Data mer   | Со  | Import   | Data cr    | Data da    | Estat           |
|-----------------------------|-----------------|------------|-----|----------|------------|------------|-----------------|
| EXPEDIENT 54 2012           | 162102184150616 | 01/08/2012 |     |          | 10/09/2012 | 10/09/2012 | No presentado   |
| VOM DEL SUBJECTE P          |                 |            | DN5 | 1000.00  | 10/09/2012 | 10/09/2012 | Pendent de paga |
| <b>W</b> NOM DEL SUBJECTE P |                 |            | TU1 | 7000.00  | 10/09/2012 | 10/09/2012 | Pendent de paga |
| EXPEDIENT 55 2012           | 162103184151628 | 01/08/2012 |     |          | 10/09/2012 | 10/09/2012 | No presentado   |
| PROVA                       |                 |            | TU1 | 14000.00 | 10/09/2012 | 10/09/2012 | Pendent de paga |
|                             |                 |            |     |          |            |            |                 |
|                             |                 |            |     |          |            |            |                 |
|                             |                 |            |     |          |            |            |                 |
|                             |                 |            |     |          |            |            |                 |
|                             |                 |            |     |          |            |            |                 |
|                             |                 |            |     |          |            |            |                 |
| •                           |                 | 111        |     |          |            |            | •               |

Seleccionau ambdós expedients (quedaran seleccionades totes les declaracions associades) i pitjau el botó **Paga**. Després d'acceptar aquest avís que us surt:

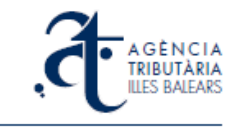

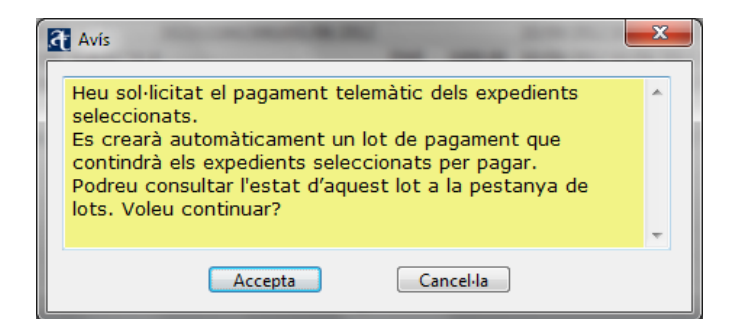

El programa envia les dades per als pagaments, a través d'internet, cap a la plataforma de pagament de l'ATIB. Si tot va bé, obtindreu al programa un missatge com el següent:

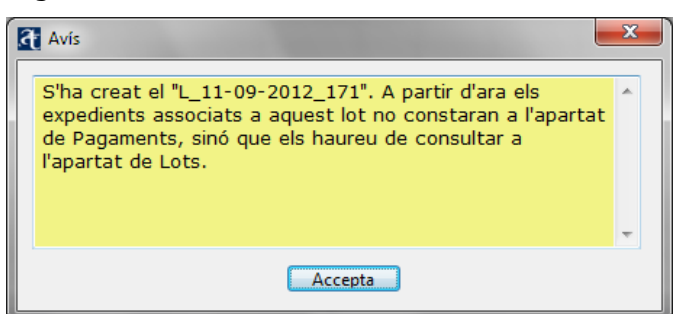

I us desapareixeran de la finestra de *Pagaments* els expedients que ja heu enviat a pagar. A més, se us activarà una pantalla del navegador dins el vostre ordinador amb la pàgina de la plataforma de pagaments, convenientment configurada amb els localitzadors dels models 600 i oferint-vos l'opció de continuar amb el pagament:

| Oficinas y serv       | icios Tr | ibutos autono | ómicos       | Tributos locales  | Carpeta fiscal  | Noticias                 | Consultas y suge |
|-----------------------|----------|---------------|--------------|-------------------|-----------------|--------------------------|------------------|
| n de los tributos a j | pagar    |               |              |                   |                 |                          | 3                |
| ador NIF              | F        | echa          | Referencia R | ecuperación       |                 | Importe                  |                  |
| 5297814 111           | 11111H 1 | 1/09/2012     | 9e575e24-45  | 0a-468f-b41e-7bb  | 5c5678ddd       | 7.000,00                 |                  |
| 5297796 111           | 11111H 1 | 1/09/2012     | b1c25772-40  | 78-4b66-b081-c4e  | fc17f71d2       | 1.000,00                 |                  |
| 5297823 111           | 11111H 1 | 1/09/2012     | 97503d35-1a  | a0d-4470-9441-d33 | 3daaa92e6       | 7.000,00                 |                  |
| 5297805 111           | 11111H 1 | 1/09/2012     | 7fc8f351-205 | d-424a-9a24-fcdf5 | 19f54a9         | 7.000,00                 | 15               |
| ur 🛋                  |          |               |              |                   | Importe total a | oagar <b>22.000,00</b> € | 0                |

A partir d'aquí finalitzaríeu el pagament, igual que si fos d'un sol model 600. Procediríeu a pagar amb l'opció corresponent de la pàgina, amb el vostres procediment habitual. En acabat obtindríeu la confirmació de la plataforma de pagament:

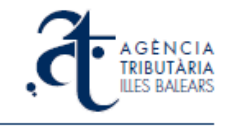

| 1                                                                                                 | AGÈNCI                                                                  | I A                                                                   |                                                                                                    | 25                                                   |                                                           |               |              |
|---------------------------------------------------------------------------------------------------|-------------------------------------------------------------------------|-----------------------------------------------------------------------|----------------------------------------------------------------------------------------------------|------------------------------------------------------|-----------------------------------------------------------|---------------|--------------|
|                                                                                                   | ILLES BALEA                                                             | RS                                                                    |                                                                                                    | YA                                                   | NY A                                                      | 44            |              |
| Inicio Oficin                                                                                     | as y servicios                                                          | Tributos auto                                                         | onómicos Tributos locales                                                                                                    | Carpeta fiscal                                       | Noticia                                                   | is Ci         | onsultas y s |
| l page de les tri                                                                                 | butos es ha vez                                                         | lizado comost                                                         |                                                                                                    |                                                      |                                                           |               |              |
| ti pago de los un                                                                                 | butos se na rea                                                         | Izado correcta                                                        | amente.                                                                                                    |                                                      |                                                           |               | 1            |
|                                                                                                   |                                                                         |                                                                       |                                                                                                    |                                                      |                                                           |               |              |
| RESUMEN DE LOS                                                                                    | TRIBUTOS PAGA                                                           | DOS.                                                                  | (Puede guardar e                                                                                                    | imprimir los ju:                                     | stificantes de                                            | e pago).      |              |
| RESUMEN DE LOS                                                                                    | TRIBUTOS PAGAI                                                          | DOS.<br>Fecha                                                         | (Puede guardar e i<br>Referencia Recuperación                                                                                                    | imprimir los ju                                      | stificantes de<br>Importe                                 | pago).        |              |
| RESUMEN DE LOS<br>Localizador<br>6002815297954                                                    | TRIBUTOS PAGAI<br>NIF<br>11111111H                                      | DOS.<br>Fecha<br>11/09/2012                                           | (Puede guardar e<br>Referencia Recuperación<br>cceaa24d-d3eb-4131-b956-1a8a31c                                                                                                    | imprimir los ju<br>1d6c28                            | stificantes de<br>Importe<br>0,00                         | e pago).      | Â            |
| RESUMEN DE LOS<br>Localizador<br>6002815297954<br>6002815297963                                   | TRIBUTOS PAGAI<br>NIF<br>11111111H<br>11111111H                         | DOS.<br>Fecha<br>11/09/2012<br>11/09/2012                             | (Puede guardar e i<br>Referencia Recuperación<br>cceaa24d-d3eb-4131-b956-1a8a31c<br>1725al50-l51a-4692-b25c-5b17a49e;                                                                       | imprimir los ju<br>Id6c28<br>2a05                    | stificantes de<br>Importe<br>0,00<br>0,00                 | e pago).<br>e | 4            |
| RESUMEN DE LOS<br>Localizador<br>6002815297954<br>6002815297963<br>6002815297972                  | TRIBUTOS PAGAI<br>NIF<br>111111111<br>111111111<br>111111111            | DOS.<br>Fecha<br>11/09/2012<br>11/09/2012<br>11/09/2012               | (Puede guardar e i<br>Referencia Recuperación<br>cceaa24d-d3eb-4131-b956-1a8a31c<br>1725af50-f51a-4692-b25c-5b17a49e<br>5dc1671c-cda0-4d23-b2b9-5cea67e                                     | imprimir los jus<br>Id6c28<br>2a05<br>e10d1          | stificantes de<br>Importe<br>0,00<br>0,00<br>0,00         | e pago).      | A            |
| RESUMEN DE LOS<br>Localizador<br>6002815297954<br>6002815297963<br>6002815297972<br>6002815297945 | TRIBUTOS PAGA<br>NIF<br>111111111<br>111111111<br>111111111<br>11111111 | DOS.<br>Fecha<br>11/09/2012<br>11/09/2012<br>11/09/2012<br>11/09/2012 | (Puede guardar e i<br>Referencia Recuperación<br>cceaa24d-d3eb-4131-b956-1a8a31c<br>f725af50-f51a-4692-b25c-5b17a49e;<br>5dc1671c-cda0-4d23-b2b9-5cea67e<br>a530495d-3b49-4df5-aa49-bc0175e | imprimir los ju:<br>Időc28<br>2a05<br>e10d1<br>c5abb | stificantes de<br>Importe<br>0,00<br>0,00<br>0,00<br>0,00 | e pago).      |              |

Aquí podeu obtenir els justificants de pagament. També podeu obtenir-los des del programa d'ajuda.

Un cop finalitzat el pagament, podeu tornar al programa d'ajuda i anar a l'apartat de *Lots*, veureu que el lot que s'ha creat consta encara com a no pagat:

| đ   | Transmi     | issions - P      | rograma d'a                    | ajuda - /         | Agència Ti         | ributària de l           | es Illes B     | alears                            |                                                         |                                                                  | X                      |
|-----|-------------|------------------|--------------------------------|-------------------|--------------------|--------------------------|----------------|-----------------------------------|---------------------------------------------------------|------------------------------------------------------------------|------------------------|
| Exp | edient      | <u>D</u> eclarad | ció <u>C</u> onfig             | juració           | <u>Aj</u> uda      |                          |                |                                   |                                                         |                                                                  |                        |
| Ľ   | <b>)</b> (# | , 🔒 i            | <b>a e</b>                     | 4                 |                    | Casella                  | obligat        | òria                              |                                                         |                                                                  |                        |
|     | 3           |                  | GÈNCI<br>RIBUTÀRI<br>ES BALEA/ | A<br>A<br>A<br>RS | Program<br>l'exped | ma d'ajud<br>lients de l | a per<br>'impo | a la ge<br>st de t<br>d<br>Gestió | estió, pagar<br>ransmisior<br>ocumentat<br>de lots de p | nent i presentació tel<br>is patrimonials i acte<br>s<br>agament | lemàtica<br>s jurídics |
|     | Ex          | pedients         | Pagamer                        | nts l             | .ots               |                          |                |                                   |                                                         |                                                                  |                        |
|     |             | Nom              |                                |                   |                    | Data cre                 | ació           | Data da                           | arrera modifica.                                        | Estat                                                            | <b>^</b>               |
|     |             | 4 V L            | 11-09-2012                     | 173               |                    | 11/09/2012               |                | 11/09/20                          | 12                                                      | No pagat                                                         |                        |
|     |             | 4 🔽              | EXPEDIEN                       | T 54 201          | 2                  | 10/09/2012               |                | 10/09/20                          | 12                                                      | Falten declaracions per pag                                      | jar 🛛                  |
|     |             |                  | PROVA                          | 4                 |                    | 11/09/2012               |                | 11/09/20                          | 12                                                      | Pendent de pagament                                              | =                      |
|     |             |                  | PROVA                          | ۱                 |                    | 11/09/2012               |                | 11/09/20                          | 12                                                      | Pendent de pagament                                              | -                      |
|     |             | 4 🗸              | EXPEDIEN                       | T 55 201          | 2                  | 10/09/2012               |                | 10/09/20                          | 12                                                      | Falten declaracions per pag                                      | ar 🛛                   |
|     |             |                  | PROVA                          | 4                 |                    | 11/09/2012               |                | 11/09/20                          | 12                                                      | Pendent de pagament                                              |                        |
|     |             | ⊳ □L:            | 30-08-2012                     | 166               |                    | 30/08/2012               |                | 30/08/20                          | 12                                                      | Pagat                                                            |                        |
|     |             | ⊳ □L:            | -<br>13-08-2012                | 162               |                    | 13/08/2012               |                | 13/08/20                          | 12                                                      | No pagat                                                         |                        |
|     |             | ⊳ ⊡L             | 08-08-2012                     | 157               |                    | 08/08/2012               |                | 08/08/20                          | 12                                                      | Pagat                                                            |                        |
|     |             |                  | -<br>00 00 001 0               | 156               |                    | 08/08/2012               |                | 08/08/20                          | 112                                                     | No nagat                                                         | -                      |
|     |             | •                |                                |                   |                    |                          | III            |                                   |                                                         |                                                                  | •                      |
|     |             | Resum lot        | s Pa                           | aga               | Esbor              | ra lots 🛛 🗛              | ctualitz       | a estat                           | Justificants                                            |                                                                  |                        |
|     |             | Paga<br>Cerc     | ats<br>:a per                  | Se                | No paga            | ats                      |                |                                   |                                                         | Consul                                                           | ta                     |
|     |             | ✓ Orde           | ena per                        | DATA              | CREACIÓ            | •                        | ĂŻ             | Ascende                           | ent <b>z</b> A                                          | Descendent                                                       |                        |
|     |             |                  |                                |                   |                    |                          |                |                                   |                                                         |                                                                  |                        |

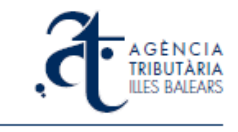

Això és perquè necessita connectar-se amb la plataforma per conèixer el nou estat d'aquests expedients. Quan els teniu seleccionats, pitjau sobre el botó *Actualitza estat* i us apareixerà el lot i tots els seus expedients i declaracions com a pagats:

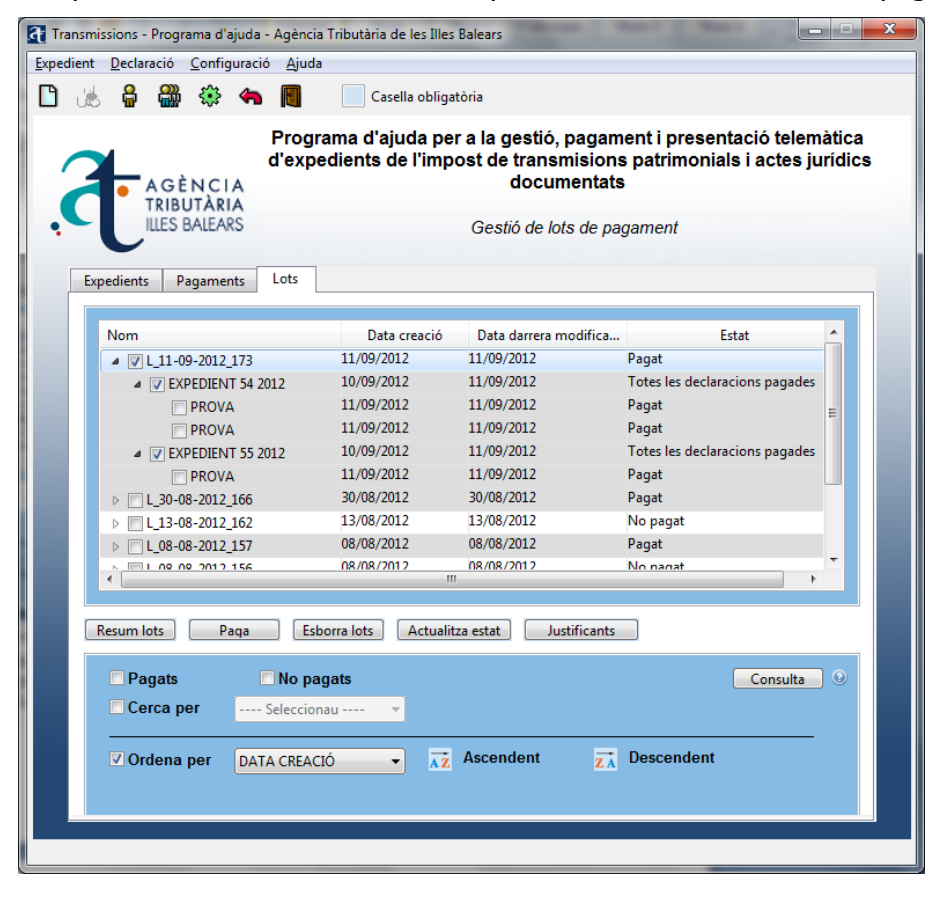

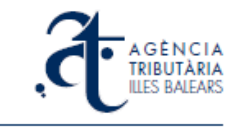

#### 3.7. Impressió de justificants de pagament dels models 600

Des del programa podeu imprimir els justificants de pagament de les declaracions (models 600) que heu pagat prèviament. Teniu diverses opcions per sol·licitar-ho. Podeu fer-ho des de la pantalla principal situant-vos amb el ratolí sobre una declaració pagada, i amb el botó dret seleccionant l'opció *Justificant de pagament* del menú contextual (o bé activant l'opció *Declaració -> Justificant de pagament* del menú superior del programa):

| Transmissions - Programa d'ajuda - Ag<br>pedient Declaració Configuració A                                                                                            | ència Tributària de les Illes Balears<br>juda                                                                                                    | _                                                                                                    |                                                           |
|----------------------------------------------------------------------------------------------------|----------------------------------------------------------------------------------------------------|----------------------------------------------------------------------------------------------------|-----------------------------------------------------------|
| ) 🚲 🔮 🎬 🏶 🦔 🖪<br>d'e<br>TRIBUTÀRIA<br>ILLES BALEARS                                                                                                    | Casella obligatòria<br>ograma d'ajuda per a la g<br>xpedients de l'impost de<br>Creació d'expedients i ges                                                                                               | gestió, pagament i presen<br>transmisions patrimonial<br>documentats<br>tió dels seus documents d'aut                                                                                                    | tació telemàtica<br>s i actes jurídics<br>oliquidació 600 |
| Expedients Pagaments Lot                                                                                                    | s                                                                                                    |                                                                                                    |                                                           |
| Nom           > EXPEDIENT 55 2012           # EXPEDIENT 54 2012           PROVA           PROVA           > EXPEDIENT 53 2012                                         | NIF not. Any/pr Meritació<br>111111114 2012/55 01/08/2012<br>111111114 2012/54 01/08/2012<br>11111114 2012/53 01/08/2012                                                                                 | NRD         Estat           162103184151628 No presentat         162102184150616 Presentat           Paget         Paget           Paggt         Edita de           162101184149604 Pres         Eliminau | Co Im É<br>DN5 0.00<br>cclaració<br>r declaració          |
| <ul> <li>▷ EAFEDIENT 49 2012</li> <li>▷ EXPEDIENT 48 2012</li> <li>▷ EXPEDIENT 48 2012</li> <li>▷ EXPEDIENT 45 2012</li> <li>▷ 157201</li> <li>&lt; 157107</li> </ul> | LIIIIIIII 2012/49 08/06/2012<br>LIIIIIIII 2012/48 07/06/2012<br>LIIIIIIII 2012/48 07/06/2012<br>LIIIIIIII 2012/48 07/06/2012<br>LIIIIIIII 2012/2012 00/05/2012<br>IIIIIIIIII 2012/1408 10/05/2012<br>III | Justifica<br>Justifica<br>156509178066637 No presentat<br>15550817805645 Declaracions ja ass<br>14802156547652 Presentat<br>14801164793659 Presentat                                                      | nt de pagament<br>ocia                                    |
| Nou     Edita       Presentats     No       Cerca per     Selection                                                                                                   | Esborra Presenta<br>presentats<br>scionau V                                                                                                    | Actualitza estat Import                                                                                                    | ar Exportar<br>Consulta 🕑                                 |
| <b>⊘ Ordena per</b> DATA D.                                                                                                    | ACT. • Ascen                                                                                                    | dent $\overline{z\lambda}$ Descendent                                                                                                    |                                                           |
|                                                                                                    |                                                                                                    |                                                                                                    |                                                           |

L'altre opció, si voleu obtenir tots els justificants d'un lot de pagaments, és anar a la pantalla de *Lots*, marcar el requadre del lot i a continuació pitjar el botó **Justificants**:

| 3       | I                                       | Dreamente d'aiude ne      |                                                                                     |                                                                 |                   |
|---------|-----------------------------------------|---------------------------|-------------------------------------------------------------------------------------|-----------------------------------------------------------------|-------------------|
| ; CL    | A GÈNCIA<br>TRIBUTÀRIA<br>ILLES BALEARS | l'expedients de l'imp     | r a la gestió, pagarr<br>ost de transmisions<br>documentats<br>Gestió de lots de pa | nent i presentació telem<br>s patrimonials i actes ju<br>gament | iàtica<br>Jrídics |
| Expedie |                                         | <b>D</b>                  | B. I. I.                                                                            | <b>.</b>                                                        |                   |
| Nor     | m                                       | Data creació              | Data darrera modifica                                                               | Estat                                                           | - Â               |
|         | L_11-09-2012_173                        | 11/09/2012                | 11/09/2012                                                                          | Totas las deslaracions nagados                                  |                   |
|         | EXPEDIENT 54 201                        | 2 10/09/2012              | 11/09/2012                                                                          | Totes les declaracions pagades                                  |                   |
|         | EXPEDIENT 55 201                        | 30/08/2012                | 30/08/2012                                                                          | Pagat                                                           |                   |
|         | L 13-08-2012 162                        | 13/08/2012                | 13/08/2012                                                                          | No pagat                                                        |                   |
|         | L 08-08-2012 157                        | 08/08/2012                | 08/08/2012                                                                          | Pagat                                                           |                   |
|         | L 08-08-2012 156                        | 08/08/2012                | 08/08/2012                                                                          | No pagat                                                        | 1                 |
|         | L 12-07-2012 151                        | 12/07/2012                | 12/07/2012                                                                          | Pagat                                                           |                   |
|         | L_10-07-2012_146                        | 10/07/2012                | 10/07/2012                                                                          | No pagat                                                        |                   |
|         | I 04 07 2012 126                        | 04/07/2012                | 30/08/2012                                                                          | No nanat                                                        | - <b>-</b>        |
|         |                                         | "                         |                                                                                     |                                                                 |                   |
| Resur   | m lots Paga                             | Esborra lots Actualit     | za estat Justificants                                                               |                                                                 |                   |
|         | Pagats<br>Cerca per Se                  | No pagats<br>eleccionau 👻 |                                                                                     | Consulta                                                        | ] 🕑               |
|         | Ordena per DATA                         | CREACIÓ 🔻 📈               | Ascendent ZA                                                                        | Descendent                                                      |                   |

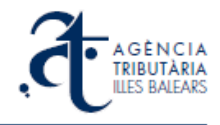

En qualsevol dels dos casos anteriors se us obrirà una finestra on heu de seleccionar un directori del vostre ordinador on es guardarà un o varis fitxers amb el justificant o justificants en format pdf. A la finestra Nombre podeu posar un nom curt que es concatenarà amb el número de localitzador del 600 per generar el nom del pdf:

| Organizar 👻 Nu     | ieva carpeta |   |                         | 88 <b>•</b> | •     |
|--------------------|--------------|---|-------------------------|-------------|-------|
| 🔛 Sitios recientes |              | ^ | Nombre                  |             | Fecha |
|                    |              |   | T PAG_6002815279081.pdf |             | 30/08 |
| Bibliotecas        |              |   | PRESENTACIO 53 2012.pdf |             | 30/08 |
| Documentos         |              |   | PRESENTACIO 54 2012.pdf |             | 12/09 |
| imagenes           |              | E |                         |             |       |
| Videos             |              |   |                         |             |       |
| U VIDEOS           |              |   |                         |             |       |
| 🜉 Equipo           |              |   |                         |             |       |
| Windows7_OS        | (C:)         |   |                         |             |       |
| 🚽 dgtribut (\\lofi | igrp1) (G:)  |   |                         |             |       |
|                    | om?) (lik)   | * | •                       |             |       |
| Nombre:            | PAG_         |   |                         |             |       |
| Tino               | * ndf        |   |                         |             |       |

Després de pitjar sobre Guardar us sortirà un missatge d'espera que diu "Generant

justificant/s. No tanqueu la finestra". En aquest moment s'està connectant per internet al servidor del portal de l'ATIB per generar els documents i això pot suposar algun retard depenent del nombre de justificants a generar. Finalment obtindreu el següent missatge:

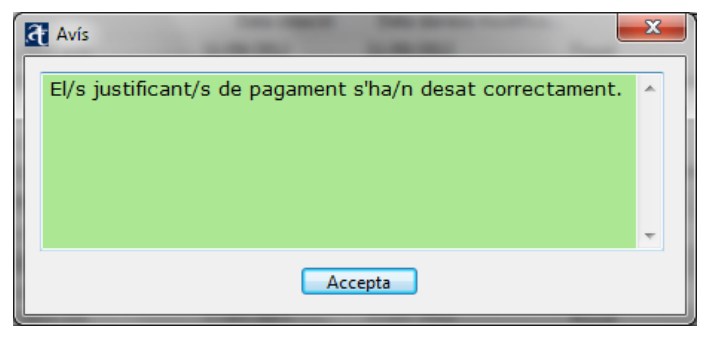

I se us obrirà una pantalla del vostre lector de pdf per a cada 600 obtingut:

| • Edición Ver Ventan Ayuda         • Edición Ver Ventan Ayuda         •                                                                                                    |                                                                                                    | AG_60028152                | 279081.pdf - Ad          | lobe Reader                                                                                                    |                                 |                            |                    |                      |                                                                  |                                     |                                                                                    |     |     |  |  |
|----------------------------------------------------------------------------------------------------|----------------------------------------------------------------------------------------------------|----------------------------|--------------------------|----------------------------------------------------------------------------------------------------|---------------------------------|----------------------------|--------------------|----------------------|------------------------------------------------------------------|-------------------------------------|------------------------------------------------------------------------------------|-----|-----|--|--|
| Image: Notice of the second of the second                                                                                                    | Image: Image: | o Edición                  | n Ver Ventar             | na Ayuda                                                                                                    |                                 |                            |                    |                      |                                                                  |                                     |                                                                                    |     |     |  |  |
| Model / Modelo00         Impact solve<br>Transmission<br>Additionantial Additionantial<br>Additionantial Additionantial<br>Additionantial Additionantial<br>Additionantial Additionantial<br>Additionantial Additionantial<br>Additionantial Additionantial<br>Additionantial Additionantial<br>Additionantial<br>Additionanti<br>Additionantial | Model / Modelo 6000       Impact solar Transmission Transmission Transmissi Transmission Transmission Transmissi Transmis          | 88                         |                          | • 1 /                                                                                                    | 4                               | 100% -                     |                    | 🖻 🆻                  | 12 A                                                             |                                     | Comentario                                                                         | Com |     |  |  |
| 002015/27001         2         Concepts / Concepts         D/S         62         Code (Reg         14190           VEXTLAC         Concepts / Concepts         33         Subjection parative / Superconstruct / Superconstruct / Superc                                                                                                    | 6002815275081         2         Concepts         D/S         62         Cold (big March           VERTICAC (DEVENDED)         31         Skipter/concepts/Skipto parks/Skipto parkskipto parkskipto parks/Skipto parks/Skipto parks/Skipto parkskipt                                                                                  |                            | đ                        | GÈNCIA<br>RIBUTÀRIA<br>LES BALEARS                                                                                    | М                               | odel / Mo                  | odelo 600          | lm<br>Tr<br>Pa<br>Ju | post sobre<br>ansmissions<br>trimonials i Actu<br>rídics Documen | es F<br>tats.                       | mpuesto sobre<br>Fransmisiones<br>Patrimoniales y Actos<br>Iurídicos Documentados. |     |     |  |  |
| XBITIAOO (SPURIO)           2         Data mentado / Picha devengo         01002012         83         Subjecte pascius / Supression         1         84         Trasmiterito / Trasmiterito / Trasmiteri / Trasmiterito / Trasmiterito / Trasmiteri / Trasmi                                                                                                    | NEPTITACOL (PENADIO)           2         Data metazió // Focha devenço         0.002012         83         Subjectes pascilus / Sujetes pascilus / Sujetes / Sujetes / Sujetes / Suj                                                       |                            | 6002                     | 815279081                                                                                                    | 2 Concept                       | e / Concepto               | DN5                | 82 Codi / Código     | 14190                                                            |                                     |                                                                                    |     |     |  |  |
| 2         Data mentació / Fecha devergo         01082012         83 [Sobjectes passius / Sujetos passius / Sujetos / Sujetos / Sujetos / Sujet                                                                                                    | 2         Data methadol / Fecha deverge         0108/2012         83         Subjectes passius / Sujetes passius         1         84         Traumiterts / Traumiterts / Traumiterts                                                         |                            |                          |                                                                                                    |                                 |                            |                    |                      |                                                                  |                                     |                                                                                    |     |     |  |  |
| NO         EST ACKNET E PASSEL(24) (DECADAME E SULETIO PASSE(24)           NO         EST AEC ESAMIA L'ETIQUETA DIDENTIFICACIÓ<br>AO ESTADECTA URVITIFICACIÓ         Image: Inon o nó social / Apelidos y nombre o razón social         6002815279081           NIF         Linalges i non o nó social / Apelidos y nombre o razón social         Sgler / Sglar.         Nom via piñáca / Nombre via piñáca           NIF         Linalges i non o nó social / Apelidos y nombre o razón social         Sgler / Sglar.         Nom via piñáca / Nomére via piñáca           NIF         Linalges i non o nó social / Apelidos y nombre o razón social         Sgler / Sglar.         Nom via piñáca / Nomére via piñáca           Nimorio         Libra / Letra Escale FE/ Fizo         Pota / Potesta         Telefon / Telefon         Fas           Namopi / Municipio         Provincia         C.P.         10         10         10         10           Nimero         Libra / Letra Escala FE/ Pizo         Provincia         C.P.         10         10         100001           TOXALMENTERTOR / MANEGRETOR         11         12         13         14         10         100001           Nimero         Libra / Letra Escala FE/ Pizo Pota / Potar / Potar Telefon / Telefono         Fas         21         20         21         28         29         29           Nimero         Libra / Letra Escala / E                                                                                                    | NC         ESK LEGEN RC         ET CLEAR ALL ET CLET A UPDENT FECACIO<br>AND ES ARCCESARIA LET CLEAR D'DENT FECACIÓ<br>AND ES ARCCESARIO ET AL DENT FECATIVA         GOUZE I 52/2008 I           NF         Linalges i non o rob ocial / Apelidos y nombre o rasón social         Sigler / Sigles         Nom via pública         F           NIF         Linalges i non o rob ocial / Apelidos y nombre o rasón social         Sigler / Sigles         Nom via pública         F           Nimero         Linalges i non o rob ocial / Apelidos y nombre o rasón social         Sigler / Sigles         Nom via pública         F           Nimero         Linalges i non o rob ocial / Apelidos y nombre o rasón social         T I LILES BALEARS         E         F           Municipi / Municipi         T I I 2         1 3         1 4         1 5         C.P.           Nomiso         Linalges i non o rob ocial / Apelidos y nombre o rasón social         Sigler / Sigles         Nom via pública / Nombre via pública         1 8           Nimero         Linalges i non o rob ocial / Apelidos y nombre o rasón social         Sigler / Sigles         Nom via pública / Nombre via pública         1 8           Nomary         Linalges i non o rob ocial / Apelidos y nombre o rasón social         2 1         2 0         C.P.           Namopi / Mancipi / Mancipi / Mancipi O         Provincia         2 1         2 0         C.P.                                                                                                    |                            | 2 Data merit             | ació / Fecha dev                                                                                                    | engo 01/08/2012                 |                            | 83 Subjectes       | passius / Sujetos p  | asivos 1                                                         | 84 Trasmiter                        | nts / Trasmitentes 1                                                               |     |     |  |  |
| NO ES NECESARIA L'ETIQUETA DIDENTIFICACIÓ         Junto ES NECESARIO ETIQUETA LIDENTIFICACIÓ           A/O ES NECESARIO ETIQUETA LIDENTIFICATIVA         6002815279081           NIF         Linatges i non o rad social / Apelidos y nombre o rado social         Sigles / Siglas         Nom vi pública / Nombre vi pública           NIF         Linatges i non o rad social / Apelidos y nombre o rado social         Sigles / Siglas         Nom vi pública / Nom vi pública / Nom vi pública / Nom vi pública           Nimero         Linatges i non o rad social / Apelidos y nombre o rado social         Provincia         C.P.           Nimero         Linatges i non o rad social / Apelidos y nombre o rado social         Sigles / Siglas         Nem via pública / Nombre via pública           119         101         11         12         13         14         15           Municipi / Municipi         Total (Apelidos y nombre o rado social / Apelidos y nombre o rado social / Apel                                                                                                    | NO         ES NECCESARIA L'ETRUETA DIDENTIFICACIÓ         Image: Construction of the construction of the construction of the            |                            | DECLARANT -              | SUBJECTE PAS                                                                                                    | SIU (A) / DECLARA               | NTE - SUJETO               | D PASIVO (A)       |                      |                                                                  |                                     |                                                                                    | _   |     |  |  |
| NF         Linutges i non o rad social / Apelidos y nombre o razón social         Sigles / Sigles         Nom vie piblica / Nombre vie piblica           S         [11111114         6         [PROVA.         7         [CM         8         [PROVA.           Nimmo         Users / Linutges i nom o rad social / Apelidos y nombre o razón social         17         [CM         8         [PROVA.           Numori / Linutges i nom o no docial / Apelidos y nombre o razón social         Sigles / Sigles         Nem vie piblica         [PROVA.           19         10         11         12         13         [14]         15         [           Municipi / Minicipio         Promicia         17         [LEES BALEARS         [18]         [07001           TRAMENTER (nr / RASHERIANCE)         18         [20]         [20]         [20]         [20]         [20]         [20]         [20]         [20]         [21]         [22]         [22]         [23]         [23]         [23]         [23]         [23]         [23]         [23]         [23]         [23]         [23]         [23]         [23]         [23]         [23]         [20]         [24]         [23]         [23]         [23]         [23]         [23]         [23]         [23]         [24]         [24]                                                                                                    | NE         Linutges i non o rad oxidal / Apelidos y nombre o razón social         Siglar / Siglar         Nem via pilikar / Nombre via piblica           S   11111111         I          Provida         2         Provida         2         Provida           S   1111111         I          I          I          Provida         2         Provida         2         Provida           S   1111111         I          I          I          I          I          Provida         2         Provida         2         Provida         C P         I          I                                                                                                    |                            |                          |                                                                                                    |                                 |                            |                    |                      |                                                                  | 600281527                           | 9081                                                                               |     |     |  |  |
| Nime         Utaria         Excelar Pic / Pice         Points         Faildon / Teléfon         Fail           9         10         11         12         13         14         15           Municipi / Municipi         11         12         13         14         15           16         CALVIA         17         LLES BALEARS         18         07001           170         LLES BALEARS         18         07001         10001         10001         10001           12222222         JO Sperolya 2         21         CM         22         CARRES PROVA         Non via pública / Nonthere in a fail in a pública / Nonthere in a fail in a pública / Nont                                                                                                    | Numero         Litera Luta         Escala / Escalar, PEr / Pion         Poster         Tabléon / Teléfono         Fac           9         10         11         12         13         14         15                                                                                                    |                            | NIF<br>5 11111111        | Llinatges<br>H 6 PR0                                                                                                  | i nom o raó social /<br>)VA     | Apellidos y no             | mbre o razón soc   | ial Sigles/<br>7 CN  | Siglas Nom v<br>1 8 p                                            | ia pública / Nombr<br>ROVA          | e vía pública                                                                      |     |     |  |  |
| S         I/I         I/I <th i="" i<="" th=""> <th i="" i<="" th=""> <th i="" i<="" th=""></th></th></th>                                                                                                    | <th i="" i<="" th=""> <th i="" i<="" th=""></th></th>                                                                                                    | <th i="" i<="" th=""></th> |                          | No         II         II         II         III         III         IIII         IIIIIIIIIIIIIIIIIIIIIIIIIIIIIIIIIIII |                                 | Número                     | Lletra / Letra     | Escala / Escaler     | Pis / Piso                                                       | Porta / Puerta                      | Telèfon / Teléf                                                                    | ono | Fax |  |  |
| 16         CALVIA         17         LLES BALEARS         18         07001           INF         Lindges inon ond social / Apelidos y nombre or sacón social         Sigler / Sigles         Nom via pública / Nombre via pública           19         2222222         20         [SP PROVA 2         21         [CM         22         CARRER SP PROVA           Nimeso         Udent / Letta         Escular / Escular /                                                                                                    | 16         CALVMA         17         LLES BALEARS         18         07001           TOXMUTERT (a) / HOXMARCENTE (b)         17         LLES BALEARS         18         07001           TOXMUTERT (a) / HOXMARCENTE (b)         19         2222222         20         [SP PROVA 2         21         [21] CM         22         CARRER SP ROVA.           Nime         Ultra / Letta Scolal / Ecolar Pic / Ploo         Post / Puerta         Telefort / Teleforo         Fax         23         [22] 24         25         26         27         28         29         29         23         30         PAUMA DE MALLORCA         31         [LLES BALEARS         32         0.7002         10002         10002         10002         10002         10002         10002         10002         10002         10002         10002         10002         10002         10002         10002         10002         10002         10002         10002         10002         10002         10002         10002         10002         10002         10002         10002         10002         10002         10002         10002         10002         10002         10002         10002         10002         10002         10002         10002         10002         10002         10002 <td< td=""><td></td><td>9<br/>Municipi / Munic</td><td>inio</td><td></td><td>12</td><td>13<br/>Provi</td><td>14<br/>ncia</td><td></td><td>15</td><td>CP</td><td>-</td></td<>                                                                                                    |                            | 9<br>Municipi / Munic    | inio                                                                                                    |                                 | 12                         | 13<br>Provi        | 14<br>ncia           |                                                                  | 15                                  | CP                                                                                 | -   |     |  |  |
| NMF         Lineages i nom on do social / Apellidos y nombre o razón social         Sigles / Sigles         Nem via pública / Nombre via pública           Nimero         Leftar / Lefta         Escala / Escalar Pia / Pia         21 (2M         22 (ZARRER SP PROVA)           Número         Leftar / Lefta         Escalar Pia / Pia         Post         21 (2M         22 (ZARRER SP PROVA)           Número         Leftar / Lefta         Escalar / Pia / Pia         Post         23 (2)         23 (2)           30 (Pack MDE DMALLORCA         Postinal         31 (LEES BALEARS)         32 (2)         20002           30 (Pack MDE DMALLORCA         31 (LEES BALEARS)         32 (2002)         2002         2002           NF         Lineages i nom o reá social / Apellidos y nombre o racón social         33 (1111111H)         34 (PreSENTADOR         37 (1)         33 (3)         40 (41 (371111111)           Sigles / Sigles         Namispi / Municipio         Provincia         27 (2)         42 (3702)         42 (2)         44 (107         45 (20701)                                                                                                    | Net         Elinatges in on or ad social / Apelidos y nombre o razón social         Sigles / Sigles / Monte y biblica / Nombre via pública / Nombre via pública / Nombre / Nombre via pública / Nombre via pública / Nombre            |                            | 16 CALVIA                | npro-                                                                                                    |                                 |                            | 17                 | ILLES BALEARS        |                                                                  |                                     | 18 07001                                                                           |     |     |  |  |
| NF         Llinstges i non on docidi / Apdildes y nombre o razin social         Sigle: / Sigle: / Sigle: Non via pilder / Neview spildera           19         222222J         20         20         SPROVA 2         21         [24]         20         CARRER SP PROVA           20         29         PROVA 2         21         [24]         23         CARRER SP PROVA           20         21         24         25         [27]         20         [28]         CP           Manicipi / Maricipio         25         [27]         20         [28]         CP           30         IPALMA DE MULCIRCA         [31]         ILLES SALEARS         [32]         [32]           Non cipi / Maricipio         Provincia         CP         [32]         [32]         [32]         [32]         [32]         [32]         [32]         [32]         [32]         [32]         [32]         [32]         [32]         [32]         [33]         [33]         [33]         [33]         [33]         [33]         [40]         [41]         [51]         [51]         [52]         [52]         [52]         [53]         [53]         [53]         [53]         [53]         [53]         [53]         [53]         [53]         [53]         [53]                                                                                                    | NF         Likelyps i nom on docial / Apelidos y nombre o rasón social         Sigle: / Sigles         Nom via pilácy / Nome via pilácia           19         222 (222)         20   SP PROVA.2         21   CM         22   CARRER SP PROVA.           23         2         24   ZS           25   ZS           23           23             Manapo         Litera / Litera         Ecolar / Ecolar / Fac / Pacet         Telefono         Fac           23         2         24   ZS           25           23           23           23             Manapo / Manicapio         Provincia         C.P.         30   PALMA DE MULLORCA         31   LILES BALEARS         22   07002           PRESENTANCE (0 / IPRESENTANCE (0 / PRESENTANCE (0 /                                                                                                    |                            | TRASMITENT (             | B) / TRASMITEN                                                                                                    | TE (B)                          |                            |                    |                      |                                                                  |                                     |                                                                                    |     |     |  |  |
| Namero         Udera / Letris         Escala / Escalar / Parta         Tetelon / Tetelono         Fax           23         [2         [24]         [25]         [26]         [27]         [28]         [29]           30         PALMA DE MALLORCA         [31]         [28]         [29]         [29]           30         PALMA DE MALLORCA         [31]         [31]         [28]         [32]         [32]           NF         Lindepesi nom o raś oscial / Apellidos y nombre o rasón social         [33]         [111111]         [34]         [PESESINTADOR           Sigles / Sigles         [36] carma is pública         Número         Listra / Letra         Escala / Escalar / Fiz / Plao         Teléfon / Teléfon           35         [C]         [36] (27)         [37]         [38]         [39]         [40]         [41]         [17111111]           Fax         Manipici / Munipicio         Provincia         C.P.         [42]         [43]         [37]         [1]         [38]         [40]         [41]         [57111111]                                                                                                    | Namero         Uteriar Lutria         Escalar / Escalar / Facetan         Parta / Parta         Teléfon/Teléfono         Fax           23   2         24   25   26   27   28   29           28   29           29           29             Mancipi / Municipio         Provincia         C.P.         33   PALMA DE MULCINCA         131   LILES PALEARS         132   07002           Pressent Aboli Conf Conference         131   LILES PALEARS         132   07002         132   07002           NF         Linespectration on ad social / Apelidox y nombre o razón social         33   1111111         34   PRESENTADOR         132   07002           Sigles / Sigles / Sigles / Sigles / Nombre vis pública         Nombre o razón social         33   40   41   57111111         134   PRESENTADOR           Sigles / Sigles / Sigles / Sigles / Nombre vis pública         Nimero         Letra / Letra Escalar / Escalar Pic / Pipo         Teléfon / Teléfon / Teléfon                                                                                                    |                            | NIF<br>19 22222222       | Llinatges<br>J 20 SP                                                                                                  | i nom o raó social /<br>PROVA 2 | Apellidos y no             | mbre o razón soc   | ial Sigles/<br>21 CM | Siglas Nom<br>1 22                                               | ia pública / Nombr<br>CARRER SP PRO | e vía pública<br>/A                                                                |     |     |  |  |
| Let   L         L         [ 27 ]         [ 28 ]         [ 27 ]         [ 28 ]         [ 27 ]         [ 27 ]         [ 27 ]         [ 27 ]         [ 27 ]         [ 27 ]         [ 27 ]         [ 27 ]         [ 27 ]         [ 27 ]         [ 27 ]         [ 27 ]         [ 27 ]         [ 27 ]         [ 27 ]         [ 27 ]         [ 27 ]         [ 27 ]         [ 27 ]         [ 27 ]         [ 27 ]         [ 27 ]         [ 27 ]         [ 27 ]         [ 27 ]         [ 27 ]         [ 27 ]         [ 27 ]         [ 27 ]         [ 27 ]         [ 27 ]         [ 27 ]         [ 27 ]         [ 27 ]         [ 27 ]         [ 27 ]         [ 27 ]         [ 27 ]         [ 27 ]         [ 27 ]         [ 27 ]         [ 27 ]         [ 27 ]         [ 27 ]         [ 27 ]         [ 27 ]         [ 27 ]         [ 27 ]         [ 27 ]         [ 27 ]         [ 27 ]         [ 27 ]         [ 27 ]         [ 27 ]         [ 27 ]         [ 27 ]         [ 27 ]         [ 27 ]         [ 27 ]         [ 27 ]         [ 27 ]         [ 27 ]         [ 27 ]         [ 27 ]         [ 27 ]         [ 27 ]         [ 27 ]         [ 27 ]         [ 27 ]         [ 27 ]         [ 27 ]         [ 27 ]         [ 27 ]         [ 27 ]         [ 27 ]         [ 27 ]         [ 27 ]         [ 27 ]         [ 27 ]                                                                                                    | K3 [2]         [23]         [23]         [23]         [23]           Manippi Mincipio         Provincia         C.P.         [33]         [32]         [32]           30 [PALMAD EEMILLORCA         [31]         [LLES BALEARS         [32]         [32]         [32]           Prescent/Acod (of /IndexPit/Acod (of /IndexPit                                                                                                    |                            | Número                   | Lletra / Letra                                                                                                    | Escala / Escaler                | Pis / Piso                 | Porta / Puerta     | Telèfon / Telé       | fono                                                             | Fax                                 |                                                                                    |     |     |  |  |
| Non-part induscional industry         Provincial         CL*           30) Parkade MulLIORCA         31   LLES BALEARS         32         07002           Present Accor (c) / Present Accor (c)         33         11   LLES BALEARS         32         07002           Not         Endites         34         PRESENTADOR         33         11111111         34         PRESENTADOR           Sigles / Sigles         Sigles / Sigles / Komber via pública         Número         Litera Escala / Escaler Pis / Proo         Teléfon / Teléfono           35         [CL 36         CARPERESENTADOR         37         1         38         40         41         157111111           Fax         Municipi / Municipio         Provincia         C.P.         42         43         107000         44         670701                                                                                                    | Non-         Control         Control           30         PLANDAGE MALLORCA         13         11         ILLES BALEARS         12         07002           N=Scalin Allored (D)         13         11         ILLES BALEARS         12         07002           N=Scalin Allored (D)         14         14         14         14         14         14         14         14         14         14         14         14         14         14         14         14         14         17         11         13         33         140         14         17         11         11         14         16         17         11         13         33         140         14         17         11         11         14         16         17         11         13         33         140         14         17         11         11         11         11         11         11         11         11         11         11         11         11         11         11         11         11         11         11         11         11         11         11         11         11         11         11         11         11         11         11         11                                                                                                    |                            | Z3 Z<br>Municini / Munic | 24                                                                                                    | 20                              | 26                         | 27<br>Provi        | 28                   |                                                                  | 29                                  | CP                                                                                 | _   |     |  |  |
| Size 211/ADCR [C] / FIGE/2017ADCR [C]         Figure 2017ADCR [C]         Figure 2017ADCR           NF         Linetge 2017ADCR         Sigler / Sigles         Non-wis-pública           Sigler / Sigles         Non-wis-pública         Número         Liter / Letra         Escalar / Escalar / Pic / Pico           Sigler / Sigles         Non-wis-pública         Número         Liter / Letra         Escalar / Escalar / Pic / Pico           Sigler / Sigles         Númicpi / Municipi / Municipi         Provincia         29         40         41 [37111111           Fax         Municipi / Municipi         Provincia         C.P.         42         [43 [07040         44 [07         [45 [07011                                                                                                    | Pressent/ADOR (C)         F         Linkages inom orad social / Apelidos y nombre o razón social           33         [11111111]         34         [Pressent/ADOR           Sigler / Sigles         Nom sin pública / Nom ke y pública         Número         Lietra / Letra         Escala / Escalar / Pro           35         [CL         36         [CARRER PRESENt/ADOR         37         [         33         40         [         41         [371111111]           Fax         Manicipi         Provincia         C.P.         45         [         CP         [         45         [         07001           pessenercio bas         bit & Engenerado bas         0.45         [         64         [         7         [         45         [         07001                                                                                                    |                            | 30 PALMA DI              | E MALLORCA                                                                                                    |                                 |                            | 31                 | ILLES BALEARS        |                                                                  |                                     | 32 07002                                                                           |     |     |  |  |
| NF         Lindques inten on do coid/Apellidory nombre o racón social           33         111111111         34         JPRESENTADRI           Sojler/Siglar         Nom va pública         Número         Listra Lutra           Sojler/Siglar         Nom va pública         Número         Listra Lutra           Sojler/Siglar         Nom va pública         Número         Listra Lutra           Sojler/Siglar         Na Mariopi / Municipio         Provincia         39         40         41   971111111           Fax         Manipio / Municipio         Provincia         CP         42         1 4 3   07300         1 41   07         1 4 5   07001                                                                                                    | NF         Lindqueri nom ondi axial / Apellidos y nombre o nacin social         33           33         11111111         34         (PRESENTADOR           Sigler / Siglas         Nom via pública / Nombre via pública         Nombre via pública         Teléfon / Teléfon           35         [CL         36         [CARRED RHESSINTADOR         37         [1         38         30         40         [41         [37111111]           Fax         Municipi / Municipi         Privrina         C.P.         42         [43]         [07040]         [44]         [07         [45]         [07001]           Presentado Da Lié preferendo D Aute (in / Disconterador De presentado De Lié preferendo D Aute (in / Disconterado De presentado De Lié preferendo D Aute (in / Disconterado De presentado De presentado De Lié preferendo De presentado De presentado De presentado De preferendo De presentado De presentado De presentado De preferendo De presentado De preferendo De presentado De preferendo De preferendo D                                                                                                    |                            | PRESENTADO               | R (C) / PRESENT                                                                                                    | ADOR (C)                        |                            |                    |                      |                                                                  |                                     |                                                                                    |     |     |  |  |
| Sigler / Sigler         Normero         Littra / Littra         Escalar / Escalar / Fac / Foo         Telderon / Telderon           35 [CL_3]         36 [CARPERPESENTADOR]         37 [1]         38         39         40         41 [57111111]           Fax         Manippi / Manippio         Provincia         39         40         41 [57111111]           Fax         Manippi / Manippio         Provincia         C.P.         C.P.           42         43 [07040         14 107         14 5 [07071                                                                                                    | Sigler / Sigler         Nomero         Litrar Letra         Excelar / Excelar / Fer / Poor         Telefon / Telefon           35         CL         36         CARRER PRESENTADOR         37         1         38         39         40         41         971111111           Fax         Manicipi / Manicipi         Promisia         C.P.         42         43         07040         44         97         45         07001           psscenerol bas & energical ob and En         0.05894/000 AUE (0.05894/000 AUE (0.05894/0000 AUE (0.05894/00000 AUE (0.05894/0000 AUE (0.05894/0000 AUE (0.05894                                                                                                    |                            | NIF<br>33 11111111       | н                                                                                                    | Llinatges i nor<br>34 PRESEN    | n o raó social /<br>ITADOR | Apellidos y nomb   | re o razón social    |                                                                  |                                     |                                                                                    |     |     |  |  |
| 3b         CL         3b         CAPPER PRESENTADOR         37         1         38         39         40         41         97111111           Fax         Municipi         Provincia         C.P.         C.P.                                                                                                    | 35 (CL 1/b) (CANBER/MESSHA00K         37 (1 3/8 3/8 4/0 4/157111111)           Fax         Municpi / Municpi         Previola           42 (1 4/3 (0730)         44 (07 (1/2 + 0.000))         45 (0700)           pscenerol bit is (information of and information of another operation of another operation of another operation operation operation)         45 (0700)                                                                                                    |                            | Sigles / Siglas          | Nom via pública                                                                                                    | a / Nombre via públ             | ica                        | Número             | Lletra / Let         | ra Escala/                                                       | Escaler Pis / Piso                  | Teléfon / Teléfono                                                                 |     |     |  |  |
| 42 4 3 0700 4 4 07 45 07001                                                                                                    | rax         remembry         remembry                                                                                                    | 1                          | 35 CL                    | 36 CARRER                                                                                                    | PRESENTADOR                     |                            | 37 1<br>Demoission | 38                   | 39                                                               | 40                                  | 41 971111111                                                                       | -   |     |  |  |
|                                                                                                    | DESCRIPCIÓ DEL BÉ, OPERACIÓ O ACTE (D) / DESCRIPCIÓN DEL BIEN, OPERACIÓN O ACTO (D)                                                                                                    |                            | 42                       | Mu<br>  43                                                                                                    | 07040                           |                            | 44 07              |                      |                                                                  |                                     | 45 07001                                                                           |     |     |  |  |

I al directori seleccionat trobareu un fitxer pdf per a cadascun d'aquests justificants:

| Organizar 👻 Incluir en bibliote | eca 🔻 | Compartir con 👻 Grabar    | Nueva carpeta     |                 | )III • | ( |
|---------------------------------|-------|---------------------------|-------------------|-----------------|--------|---|
| ☆ Favoritos                     |       | Nombre                    | Fecha de modifica | Тіро            | Tamaño |   |
| 〕 Descargas                     |       | 1 PAG_6002815279081.pdf   | 12/09/2012 13:28  | Adobe Acrobat D | 130 KB |   |
| 🧮 Escritorio                    |       | PAG_6002815297945.pdf     | 12/09/2012 13:26  | Adobe Acrobat D | 130 KB |   |
| 🔢 Sitios recientes              | -     | 1 PAG_6002815297954.pdf   | 12/09/2012 13:26  | Adobe Acrobat D | 130 KB |   |
|                                 | -     | 12 PAG_6002815297963.pdf  | 12/09/2012 13:26  | Adobe Acrobat D | 130 KB |   |
| 🥽 Bibliotecas                   |       | 12 PAG_6002815297972.pdf  | 12/09/2012 13:26  | Adobe Acrobat D | 130 KB |   |
| Documentos                      |       | 1 PAG_6002815279081.pdf   | 12/09/2012 13:30  | Adobe Acrobat D | 130 KB |   |
| 🔚 Imágenes                      |       | 🔁 PRESENTACIO 53 2012.pdf | 30/08/2012 13:49  | Adobe Acrobat D | 99 KB  |   |
| 👌 Música                        |       | 🔁 PRESENTACIO 54 2012.pdf | 12/09/2012 12:51  | Adobe Acrobat D | 99 KB  |   |
| 😸 Vídeos                        |       |                           |                   |                 |        |   |
| r Equipo                        |       |                           |                   |                 |        |   |
| Kindows7 OS (C:)                | Ŧ     |                           |                   |                 |        |   |

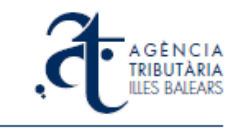

### 3.8. Presentació d'un expedient

Podeu presentar un expedient quan totes les declaracions de models 600 associades estan convenientment pagades, i així consta a la pantalla principal del programa d'ajuda. Per exemple, a la imatge següent tenim així l'EXPEDIENT 54 2012:

| Transmissions - Programa d'ajuda        | - Agència Tributària de les Illes Ba                                        | lears                                                                                                    |                                                       |
|-----------------------------------------|-----------------------------------------------------------------------------|----------------------------------------------------------------------------------------------------|-------------------------------------------------------|
| Expedient Declaracio Configurac         | o <u>Aj</u> uda                                                             |                                                                                                    |                                                       |
| 📙 🤫 🖶 🛱 🦛                               | Casella obligatòri                                                          | a                                                                                                    |                                                       |
| A GÈNCIA<br>TRIBUTÀRIA<br>ILLES BALEARS | Programa d'ajuda per a<br>d'expedients de l'impos<br>Creació d'expedients i | la gestió, pagament i presenta<br>t de transmisions patrimonials<br>documentats<br>gestió dels seus documents d'auto | ició telemàtica<br>i actes jurídics<br>liquidació 600 |
| Expedients Pagaments                    | Lots                                                                        |                                                                                                    |                                                       |
|                                         |                                                                             |                                                                                                    |                                                       |
| Nom                                     | NIF not. Any/pr Merita                                                      | oció NRD Estat                                                                                                    | Co Im                                                 |
| ▷ EXPEDIENT 55 2012                     | 1111111 + 2012/55 01/08/2                                                   | 2012 162103184151628 No presentat                                                                                    | =                                                     |
| ▲ EXPEDIENT 54 2012                     | 11111111H2012/54 01/08/2                                                    | 2012 162102184150616 No presentat                                                                                    | DMF 0.00                                              |
| PROVA                                   |                                                                             | Pagat                                                                                                    | DN5 0.00                                              |
| PROVA                                   | 2012 (52 01 /00 /2                                                          | Pagat                                                                                                    | 101 0.00                                              |
| ▷ EXPEDIENT 53 2012                     | 1111111H 2012/53 01/08/2                                                    | 2012 162101184149604 Presentat                                                                                       |                                                       |
| ▷ EXPEDIENT 50 2012                     | 2012/30 09/06/2                                                             | 012 156500178069661 No presentat                                                                                     |                                                       |
| EXPEDIENT 49 2012                       | 2012/49 08/06/2                                                             | 012 156507178066627 No presentat                                                                                     |                                                       |
| EXPEDIENT 46 2012                       |                                                                             | 012 155508176952645 Declaracions ia asso                                                                             | ria                                                   |
| ► 157201                                | 2012/296 10/05/2                                                            | 012 145025165047652 Presentat                                                                                        |                                                       |
| N 157107                                |                                                                             | 012 144801164793659 Presentat                                                                                        |                                                       |
| •                                       | in in                                                                       |                                                                                                    | •                                                     |
| Nou Edita                               | Esborra Prese                                                               | enta Actualitza estat Importar                                                                                       | Exportar                                              |
| Cerca per                               | Seleccionau 🔻                                                               |                                                                                                    |                                                       |
| ✓ Ordena per DA                         | A D. ACT.                                                                   | scendent $\overline{\mathbf{z}_{A}}$ Descendent                                                                      |                                                       |
|                                         |                                                                             |                                                                                                    |                                                       |

L'estat de l'expedient és No presentat, però l'estat dels dols models associats és Pagat.

Per presentar-lo, l'heu de seleccionar en aquesta pantalla (posau-vos-hi a sobre perquè surti marcat en blau) i llavors pitjar el botó **Presenta**. Sortirà aquest avís:

| K | Avís                                                                                                    | x |
|---|----------------------------------------------------------------------------------------------------|---|
|   | Heu sol•licitat la presentació de l'expedient.<br>Una vegada presentat no podreu modificar-lo (no podreu<br>crear, modificar ni eliminar declaracions associades a<br>aquest expedient).<br>Voleu continuar? | * |
|   | Accepta Cancel·la                                                                                                    |   |

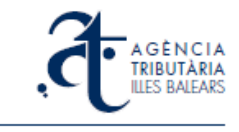

Si l'acceptau, el programa farà una crida segura a internet i se us obrirà una finestra del navegador. En primer lloc, se us sol·licitarà que us identifiqueu i doneu permís amb el vostre certificat digital per a l'operació següent:

| 🕤 Solicitar permiso para usar una                                               | clave 🗾 🔀                                                                                      |  |  |  |  |  |  |
|---------------------------------------------------------------------------------|------------------------------------------------------------------------------------------------|--|--|--|--|--|--|
| ¿Desea conceder o denegar a esta aplicación el permiso<br>para usar esta clave? |                                                                                                |  |  |  |  |  |  |
| Nombre de clave:                                                                | Nombre para la clave proporcionado por la<br>aplicación<br>Conceder permiso<br>Denegar permiso |  |  |  |  |  |  |
| Ver detalles de la clave                                                        | Aceptar Cancelar                                                                               |  |  |  |  |  |  |

Concediu el permís i acceptau, passareu a continuació a una pantalla on la plataforma de presentació us demanarà confirmació de les dades que ha rebut:

| 🏉 Agència Tributària de les Illes Balears - A.T.I.B Windows Internet                                                                                                    | t Explorer                                    |                                |                                   |                         |                     |                                                                                                    |                               |
|----------------------------------------------------------------------------------------------------|-----------------------------------------------|--------------------------------|-----------------------------------|-------------------------|---------------------|----------------------------------------------------------------------------------------------------|-------------------------------|
| G ♥ Image: State State Sta | idExpediente=1841508                          | idUsuario=6e5680b8-7fc6-4      | 000-ac2e-4addfe272                | bb7                     | 👻 🔒 🐓               | 🗙 🔁 Bing                                                                                                    | + م                           |
| 🚖 Favoritos 🛛 🚖 🙋 Conseguir más compl 🔻 🖂 zimbra                                                                                                    | Bandeja de entrada                            |                                |                                   |                         |                     |                                                                                                    |                               |
| 🔀 🔻 🍘 Agència Tributària de 🌈 Agència Tributària de                                                                                                    | Sede Electrónica del                          | 🏉 Agència Tributària de        | <i> (6</i> Agència Trib           | utàri X                 | 💁 <b>•</b> 🗟 • 🖃    | 🖶 👻 Página 👻 Seguridad                                                                                                    | ▪ Herramien <u>t</u> as ▼ 🔞 ▼ |
| A G È N CI<br>TRIBUTÀRI<br>ILLES BALEAI                                                                                                    | A<br>IA<br>RS                                 |                                |                                   |                         | Ca                  | italà <u>Castellano</u> A- A+<br>Buscar �                                                                                       |                               |
| Inicio Oficinas y servicios                                                                                                    | Tributos autonómico                           | s Tributos locales             | Carpeta fiscal                    | Noticias                | Consultas y suge    | rencias Contacto                                                                                                    |                               |
| Información del documento                                                                                                    | Nº de protocolo                               | 54                             |                                   |                         | S.                  | Trámites destacados<br>Los servicios más<br>utilizados                                                                          | E                             |
|                                                                                                    | Ejercicio<br>Fecha                            | 2012<br>01/08/2012             |                                   |                         |                     | Cita previa<br>Oficinas de recaudación                                                                                          |                               |
| Información del notario                                                                                                    | NIF<br>Nombre                                 | 1111111H<br>Nombre del notario |                                   |                         |                     | Información<br>de embargo<br>Cuentas bancarias                                                                                  |                               |
|                                                                                                    |                                               |                                |                                   |                         |                     | Tributos autonómicos                                                                                                    |                               |
| Documentos asociados                                                                                                    | Nombre                                        | DOC 162102                     |                                   |                         | A                   | Modelo 600<br>Impuesto sobre transmisiones<br>patrimoniales y actos jurídicos<br>documentados                                   |                               |
| Modelos asociados                                                                                                    | Localizador<br>6002815297945<br>6002815297954 | NIF<br>11111111H<br>11111111H  | Fecha<br>11/09/2012<br>11/09/2012 | Importe<br>0,00<br>0,00 | <b>R</b> **         | Modelo 620<br>Impuesto sobre trasnisiones<br>patrimoniales de determinados<br>medios de transporte usados<br>entre particulares |                               |
| inalizar presentación                                                                                                    | 1                                             |                                |                                   |                         | <b>ë</b>            | Tributos locales<br>Pago de tributos locales<br>en periodo voluntario                                                           |                               |
| https://www.atib.es/Default.aspx                                                                                                    |                                               |                                |                                   | 🕥 Intrane               | t local   Modo prot | egido: desactivado                                                                                                    | √a ▼ € 100% ▼                 |

Si confirmau, pitjant sobre l'opció **Finalizar presentación**, el navegador vos tornarà a demanar confirmació mitjançant signatura electrònica:

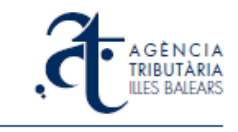

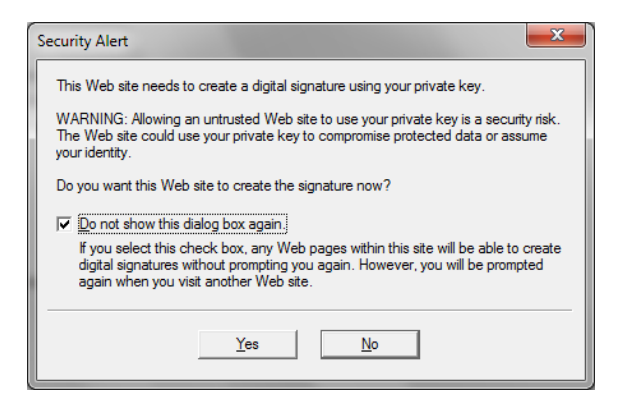

Acceptau la signatura electrònica i obtendreu la presentació telemàtica. Automàticament s'obrirà el justificant de presentació, que podeu imprimir o guardar:

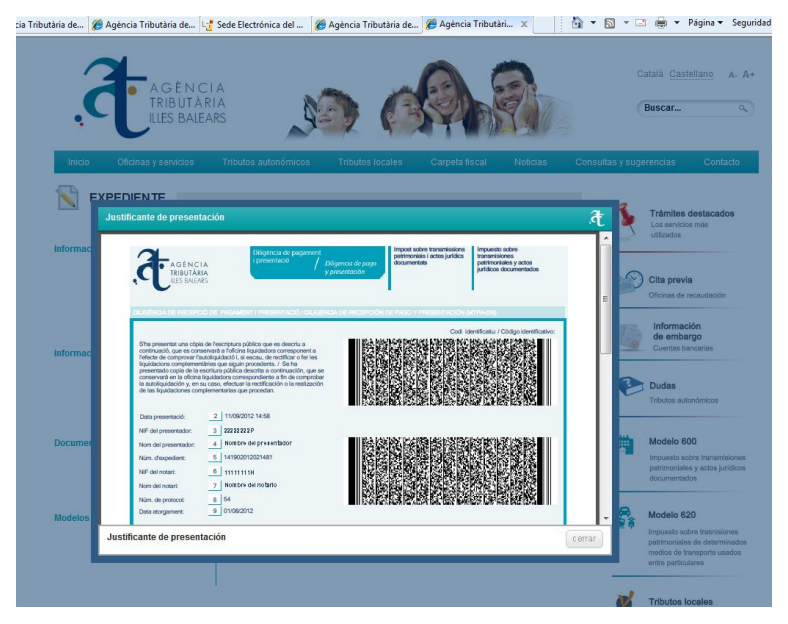

En tancar-lo, veureu al navegador la pantalla en aquest estat:

| Consequir más con<br>Consequir más con<br>Consequir más | tes/ProgAyuda.aspx?i<br>npl • DZ zimbra<br>Sede Electró 🧭 | dExpediente=184150&idUsu<br>Bandeja de entrada<br>Agència Tri 🏾 🌈 Agència | anio=6e5680b8-7fc6-               | • ≞ ↔ ×                 | <mark>. Bing</mark><br>. ▼ <u>P</u> ágina ▼ . | Şeguridad ▼ Herramien <u>t</u> as ▼                                                                                             | ۰ م<br>•   |
|----------------------------------------------------------------------------------------------------|-----------------------------------------------------------|---------------------------------------------------------------------------|-----------------------------------|-------------------------|-----------------------------------------------|----------------------------------------------------------------------------------------------------|------------|
| 🔆 Favoritos 🌾 🔊 Conseguir más con                                                                                                    | apl ▼ DZ zimbra                                           | Bandeja de entrada<br>Agència Tri 🛛 🏉 Agència                             | a x 👔                             | • 🖻 • 🗆 I               | 🖶 🔻 <u>P</u> ágina 🕶 🗧                        | ∑eguridad <del>▼</del> Herramien <u>t</u> as <del>▼</del>                                                                       | 0-         |
| 🙁 🔻 🍘 Agència Tri 🥻 Agència Tri 😋                                                                                                    | Sede Electró 🧭                                            | Agència Tri 🧭 Agència                                                     | a x 🔡 🏠                           | • 🕅 • 🖃 I               | 🌐 🔻 <u>P</u> ágina 🕶 🗄                        | Seguridad 👻 Herramien <u>t</u> as 🕶                                                                                             | <b>0</b> - |
|                                                                                                    |                                                           |                                                                           | -                                 |                         |                                               |                                                                                                    | _          |
| A G È N CI A<br>TRIBUTÀRIA<br>ILLES BALEARS                                                                                                    |                                                           |                                                                           |                                   |                         | c                                             | atalà <u>Castellano</u> A- A+<br>Buscar Q                                                                                       |            |
| Inicio Oficinas y servicios T                                                                                                    | ributos autonómicos                                       | Tributos locales                                                          | Carpeta fiscal                    | Noticias                | Consultas y suge                              | rencias Contacto                                                                                                    |            |
| EXPEDIENTE                                                                                                    | Nº de protocolo                                           | 54                                                                        |                                   |                         | S.                                            | Trámites destacados<br>Los servicios más<br>utilizados                                                                          |            |
|                                                                                                    | Ejercicio<br>Fecha                                        | 2012<br>01/08/2012                                                        |                                   |                         | <i>i</i>                                      | Cita previa<br>Oficinas de recaudación<br>Información<br>de embargo                                                             |            |
| Información del notario                                                                                                    | NIF 1<br>Nombre                                           | 1111111H<br>Iombre del notario                                            |                                   |                         | P                                             | Dudas<br>Tributos autonómicos                                                                                                   |            |
| Documentos asociados                                                                                                    | Nombre                                                    | <u>DOC 162102</u>                                                         |                                   |                         | <b>A</b>                                      | Modelo 600<br>Impuesto sobre transmisiones<br>patrimoniales y actos jurídicos<br>documentados                                   |            |
| Modelos asociados                                                                                                    | Localizador<br>6002815297945<br>6002815297954             | NIF<br>111111111<br>111111111                                             | Fecha<br>11/09/2012<br>11/09/2012 | Importe<br>0,00<br>0,00 | <u>م</u>                                      | Modelo 620<br>Impuesto sobre trasmisiones<br>patrimoniales de determinados<br>medios de transporte usados<br>entre particulares |            |
| Imprimir Justificante                                                                                                    |                                                           |                                                                           | Collator - + 1-                   | call Mada as-t          | ide departi ad-                               | Pago de tributos locales<br>en periodo voluntario                                                                               |            |

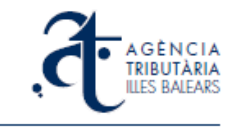

Ara heu de tornar al programa d'ajuda on, en principi, l'expedient que acabau de presentar encara us surt amb l'estat anterior de *Declaracions ja associades*:

| *<br>7 |         | GÈNC<br>IBUTÀ<br>ES BALE | F<br>d<br>CIA<br>RIA<br>ARS | Programa<br>'expedier<br>Creacio | Casella o<br>d'ajuda<br>its de l'i | bligatòria<br>per a la<br>mpost de<br>lients i ges | gestió, paga<br>e transmisior<br>documenta<br>tió dels seus c | ment i presentac<br>ns patrimonials i<br>ts<br>locuments d'autoliq | ió te<br>acte<br>uidad | lema<br>s ju | àtica<br>rídio<br>00 |
|--------|---------|--------------------------|-----------------------------|----------------------------------|------------------------------------|----------------------------------------------------|---------------------------------------------------------------|--------------------------------------------------------------------|------------------------|--------------|----------------------|
| Expe   | dients  | Pagan                    | nents L                     | ots                              |                                    |                                                    |                                                               |                                                                    |                        |              |                      |
|        |         |                          |                             |                                  |                                    |                                                    |                                                               |                                                                    |                        |              |                      |
| 1      | Nom     |                          |                             | NIF not.                         | Any/pr                             | Meritació                                          | NRD                                                           | Estat                                                              | Co                     | Im           | *                    |
|        | > EXPED | IENT 55                  | 2012                        | шшшн                             | 2012/55                            | 01/08/2012                                         | 162103184151628                                               | No presentat                                                       |                        |              | =                    |
|        | ▲ EXPED | IENT 54                  | 2012                        | 11111111H                        | 2012/54                            | 01/08/2012                                         | 162102184150616                                               | Declaracions ja associa                                            |                        |              |                      |
|        | PR      | OVA                      |                             |                                  |                                    |                                                    |                                                               | Pagat                                                              | DN5                    | 0.00         |                      |
|        | PR      | OVA                      |                             |                                  |                                    |                                                    |                                                               | Pagat                                                              | TU1                    | 0.00         |                      |
|        | > EXPED | IENT 53                  | 2012                        | шшшн                             | 2012/53                            | 01/08/2012                                         | 162101184149604                                               | Presentat                                                          |                        |              |                      |
|        | EXPED   | IENT 50                  | 2012                        | шшшн                             | 2012/50                            | 09/06/2012                                         | 156510178069674                                               | No presentat                                                       |                        |              |                      |
|        | EXPED   | IENT 49                  | 2012                        | шшшн                             | 2012/49                            | 08/06/2012                                         | 156509178068661                                               | No presentat                                                       |                        |              |                      |
|        | EXPED   | IENT 48                  | 2012                        | шшшн                             | 2012/48                            | 07/06/2012                                         | 156507178066637                                               | No presentat                                                       |                        |              |                      |
|        | > EXPED | IENT 45                  | 2012                        | шшшн                             | 2012/45                            | 03/06/2012                                         | 155508176952645                                               | Declaracions ja associa                                            |                        |              |                      |
|        | 157201  | L                        |                             | шшшн                             | 2012/296                           | 10/05/2012                                         | 145025165047652                                               | Presentat                                                          |                        |              |                      |
|        | 157107  | 1                        |                             | шшш                              | 2012/1408                          | 10/05/2012                                         | 144801164793659                                               | Presentat                                                          |                        |              | Ψ.                   |
|        |         |                          |                             |                                  |                                    |                                                    |                                                               |                                                                    |                        | •            |                      |
|        | Nou     |                          | Edita                       | Esborra                          |                                    | <u>P</u> resenta                                   | Actualitza e                                                  | stat Importar                                                      |                        | xport        | ar                   |
|        | Prese   | entats<br>a per          | Se                          | No presenta<br>leccionau         | ats<br>                            |                                                    |                                                               |                                                                    | Consu                  | lta          | 0                    |
| (      | Orde    | na per                   | DATA                        | D. ACT.                          | •                                  | Ascer                                              | ndent z                                                       | Descendent                                                         |                        |              |                      |

Seleccionau la línea de l'expedient i quan estigui en blau, pitjau sobre el botó **Actualitza estat**, obtindreu l'estat *Presentat* a la situació de la pantalla principal:

| Transmissio                  | ons - Program                | ma d'ajuda - Ag                          | ència Tribu                   | tària de les                       | Illes Balears                          |                                                                   | San I Ban                                                       |               |               |                                |
|------------------------------|------------------------------|------------------------------------------|-------------------------------|------------------------------------|----------------------------------------|-------------------------------------------------------------------|-----------------------------------------------------------------|---------------|---------------|--------------------------------|
| <u>i</u> xpedient <u>D</u> e | eclaració <u>(</u>           | <u>C</u> onfiguració <u>A</u>            | Ajuda                         |                                    |                                        |                                                                   |                                                                 |               |               |                                |
| 🗅 🍰 i                        | 🔒 🏭                          | 🄅 🦡 🖡                                    |                               | Casella o                          | bligatòria                             |                                                                   |                                                                 |               |               |                                |
| <b>.đ</b>                    | A G È I<br>TRIBU<br>ILLES B/ | Pri<br>d'e<br>N C I A<br>TÀRIA<br>ALEARS | ograma<br>expedier<br>Creació | d'ajuda<br>nts de l'i<br>ó d'expec | per a la g<br>mpost de<br>lients i ges | gestió, pagam<br>e transmision<br>documentats<br>tió dels seus do | nent i presentac<br>s patrimonials i<br>s<br>ocuments d'autolio | ió te<br>acte | lemà<br>s jur | <b>itica</b><br>f <b>idics</b> |
| Expedi                       | ients Pag                    | gaments Lot                              | s                             |                                    |                                        |                                                                   |                                                                 |               |               |                                |
|                              |                              |                                          |                               |                                    |                                        |                                                                   |                                                                 |               |               |                                |
| No                           | om                           |                                          | NIF not.                      | Any/pr                             | Meritació                              | NRD                                                               | Estat                                                           | Co            | Im            | -                              |
| ⊳                            | EXPEDIENT                    | 55 2012                                  | шшшн                          | 2012/55                            | 01/08/2012                             | 162103184151628                                                   | No presentat                                                    |               |               |                                |
| 4                            | EXPEDIENT                    | 54 2012                                  | 111111111H                    | 2012/54                            | 01/08/2012                             | 162102184150616 F                                                 | Presentat                                                       |               |               |                                |
|                              | PROVA                        |                                          |                               |                                    |                                        | F                                                                 | Pagat                                                           | DN5           | 0.00          |                                |
|                              | PROVA                        |                                          |                               |                                    |                                        | F                                                                 | Pagat                                                           | TU1           | 0.00          |                                |
| ⊳                            | EXPEDIENT                    | 53 2012                                  | шшшн                          | 2012/53                            | 01/08/2012                             | 162101184149604 F                                                 | Presentat                                                       |               |               |                                |
| ⊳                            | EXPEDIENT                    | 50 2012                                  | шшшн                          | 2012/50                            | 09/06/2012                             | 156510178069674                                                   | No presentat                                                    |               |               |                                |
| ⊳                            | EXPEDIENT                    | 49 2012                                  | шшпн                          | 2012/49                            | 08/06/2012                             | 156509178068661                                                   | No presentat                                                    |               |               |                                |
| ⊳                            | EXPEDIENT                    | 48 2012                                  | шшшн                          | 2012/48                            | 07/06/2012                             | 156507178066637                                                   | No presentat                                                    |               |               |                                |
| ⊳                            | EXPEDIENT                    | 45 2012                                  | шшпн                          | 2012/45                            | 03/06/2012                             | 155508176952645                                                   | Declaracions ja associa                                         | 9             |               |                                |
| ⊳                            | 157201                       |                                          | шшшн                          | 2012/296                           | 10/05/2012                             | 145025165047652                                                   | Presentat                                                       |               |               | -                              |
| Ì                            | 157107                       |                                          | u111111                       | 2012/1408                          | 10/05/2012                             | 144801164793659                                                   | Precentat                                                       |               | •             |                                |
|                              | Nou [                        | Edita                                    | Esborra                       |                                    | <u>P</u> resenta                       | Actualitza es                                                     | tat Importar                                                    |               | Exporta       | ar                             |
|                              | Presentat                    | r Selec                                  | o presenta<br>ccionau         | ats<br>                            |                                        |                                                                   |                                                                 | Consu         | lta           | Θ                              |
|                              | Ordena p                     | DATA D.                                  | ACT.                          | •                                  | Ascer                                  | ident ZĂ                                                          | Descendent                                                      |               |               |                                |
|                              |                              |                                          |                               |                                    |                                        |                                                                   |                                                                 |               |               |                                |

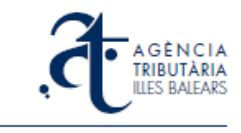

#### 3.9. Impressió de justificants de presentació d'expedients

El programa d'ajuda us permet obtenir justificants de presentació dels expedients prèviament presentats que teniu emmagatzemats (per exemple, l'EXPEDIENT 54 2012 de la imatge).

Per sol·licitar el justificant de presentació us heu de situar sobre la línia de l'expedient i quan us surti en blau, amb el botó dret seleccionau l'opció *Justificant de presentació* del menú contextual (o bé l'opció *Expedient -> Justificant de presentació* del menú superior).

| Transmissions - Programa d'ajud<br>xpedient Declaració Configura                                                            | a - Agència Tributària de les Illes Balears<br>ció Ajuda                                                                                                    |                                                                                                    |
|----------------------------------------------------------------------------------------------------|----------------------------------------------------------------------------------------------------|----------------------------------------------------------------------------------------------------|
| 🗋 🚴 🔒 🏭 🄅 4                                                                                                    | Casella obligatòria                                                                                                    |                                                                                                    |
| A G È N CIA<br>TRIBUTÀRIA<br>ILLES BALEARS                                                                                  | Programa d'ajuda per a la gestió,<br>d'expedients de l'impost de transi<br>docur<br>Creació d'expedients i gestió dels                                                                                                    | pagament i presentació telemàtica<br>misions patrimonials i actes jurídics<br>nentats<br>seus documents d'autoliquidació 600 |
| Expedients Pagaments                                                                                                    | Lots                                                                                                    |                                                                                                    |
| Nom                                                                                                    | NIF not. Any/pr Meritació NRD                                                                                                    | Estat Co Im                                                                                                    |
| EXPEDIENT 55 2012     EXPEDIENT 54 2012     PROVA     PROVA     EXPEDIENT 53 2012     EXPEDIENT 50 2012                     | 11111111 2012/55         01/08/2012         16210318           111111111 2012/54         01/08/2012         16210218           11111111 2012/54         01/08/2012         16210218           11111111 2012/54         01/08/2012         16210218           11111111 2012/54         01/08/2012         16210218           11111111 2012/54         01/08/2012         16210218           11111111 2012/54         01/08/2012         1111111 | 4151628 No presentat<br>4150616 Presentat<br>a expedient DN5 0.00<br>iinar expedient TU1 0.00<br>ificant de presentació      |
| <ul> <li>EXPEDIENT 49 2012</li> <li>EXPEDIENT 48 2012</li> <li>EXPEDIENT 45 2012</li> <li>157201</li> <li>157107</li> </ul> | IIIIIIIIIIIIIIIIIIIIIIIIIIIIIIIIIIII                                                                                                    | 8068661 No presentat<br>8066637 No presentat<br>6952645 Declaracions ja associa<br>5047652 Presentat<br>4793659 Precentat    |
| Nou Edita                                                                                                    | Esborra Presenta Act                                                                                                    | ualitza estat Importar Exportar                                                                                              |
| Presentats                                                                                                    | No presentats Seleccionau                                                                                                    | Consulta 🖲                                                                                                    |
| ☑ Ordena per D                                                                                                    | TA D. ACT. • Az Ascendent                                                                                                    | ZĂ Descendent                                                                                                    |
|                                                                                                    |                                                                                                    |                                                                                                    |

Us sortirà el següent avís, que heu d'acceptar:

| 3 | Avís                                                                                               | × |
|---|----------------------------------------------------------------------------------------------------|---|
|   | Heu sol•licitat una còpia del justificant de presentació<br>telemàtica de l'expedient seleccionat. | * |
|   | Voleu continuar?                                                                                   |   |
|   |                                                                                                    | Ŧ |
|   | Accepta Cancel·la                                                                                  |   |

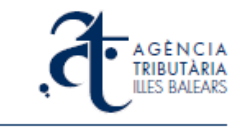

A continuació us apareixerà una finestra on heu de seleccionar un directori del vostre ordinador i donar un nom de fitxer. Es guardarà així com un indiqueu un fitxer pdf amb el justificant que sol·licitau:

| Organizar 👻 Nueva carp                                                                                                    | eta           |                                                      | 1== -                                                     | (2)                          |
|----------------------------------------------------------------------------------------------------|---------------|------------------------------------------------------|-----------------------------------------------------------|------------------------------|
| ★ Favoritos<br>Descargas<br>Escritorio<br>Sitios recientes     Sitios recientes     Sitios     Sitios recientes     Sitios re | E             | Nombre PAG_6002815279081.pdf PRESENTACIO 53 2012.pdf | Fecha de modifica<br>30/08/2012 13:48<br>30/08/2012 13:49 | Tipo<br>Adobe Ad<br>Adobe Ad |
| <ul> <li>⇒ Bibliotecas</li> <li>in Documentos</li> <li>⇒ Imágenes</li> <li>Música</li> <li>¥ Videos</li> </ul>                                                                                                    |               | ٠ m                                                  |                                                           | ,                            |
| Nombre: PRESEN<br>Tipo: *.pdf                                                                                                    | TACIO 54 2012 |                                                      |                                                           | •                            |
| <ul> <li>Ocultar carpetas</li> </ul>                                                                                                    |               | (                                                    | <u>G</u> uardar Cano                                      | celar                        |

En aquest moment el programa es connecta per internet al la plataforma de gestió per sol·licitar les dades de generació del justificant. En acabat us sortirà l'avís:

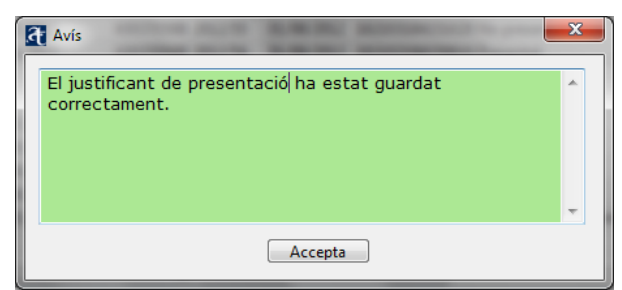

El fitxer generat se us obrirà automàticament dins una finestra del lector de pdf:

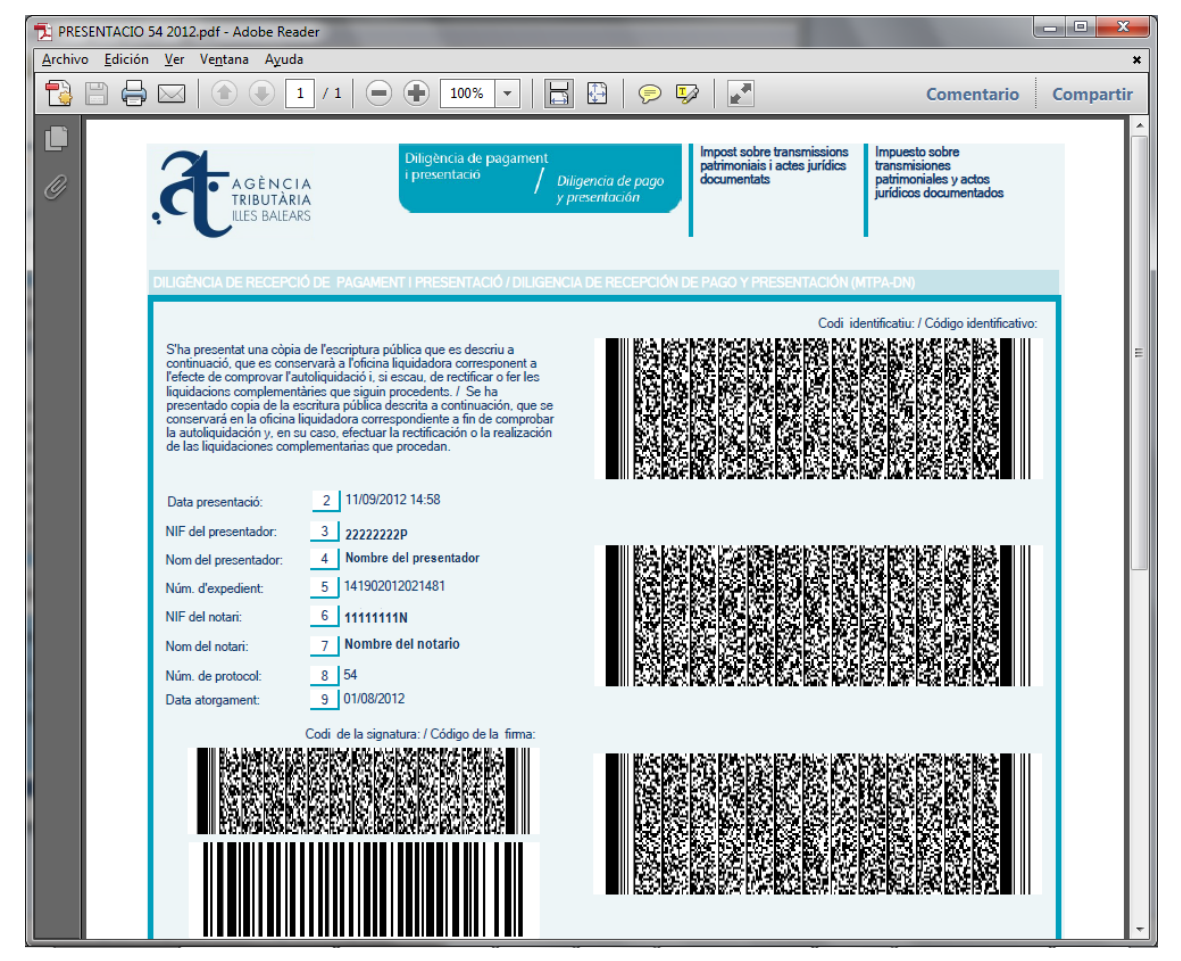